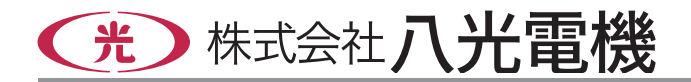

# 熱風発生機オプション プログラムコントローラー

# HAT2000

取扱説明書

お買いあげいただき、ありがとうございます お使いになる前に、この「取扱説明書」をお 読みください。お読みになった後は、後日お 役に立つこともありますので、必ず保管してく ださい。

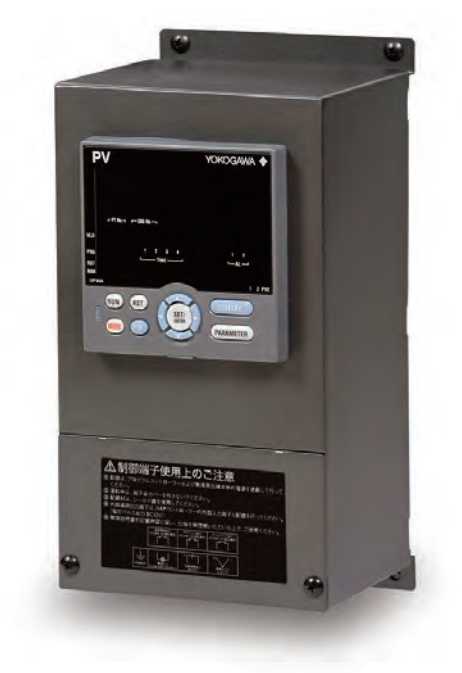

◆◆◆ 目 次 ◆◆◆

| ○ 安全にご使用いただくために                    |
|------------------------------------|
| ○主な仕様                              |
| 主な仕様                               |
| 外形寸法                               |
| 用 途                                |
| ○ 各部の名称と働き                         |
| 操作パネル                              |
| 制御端子台                              |
| ○据付                                |
| 熱風発生機に取付ける                         |
|                                    |
| 制御端子台カバーのとりはずし 7                   |
| 接続方法                               |
| 準 備 8~10                           |
| ○ パラメータマップ〔運転パラメータ〕                |
| ○ <b>パラメータ 一覧</b> 〔運転パラメータ〕 12~16  |
| ○ <b>パラメータマップ</b> 〔セットアップパラメータ〕 17 |

| <ul><li>パラメータ 一覧 [セットアップパラメータ] 17, 18</li></ul> |
|-------------------------------------------------|
| ○ 設定例                                           |
| プログラムパターンの概要                                    |
| プログラムパターンを作成する 19,20                            |
| 警報種類を設定する                                       |
| 警報設定値を設定する                                      |
| オートチューニングを実行 / 中止する 22                          |
| プログラムパターン番号(PTNo.)を選択する 23                      |
| プログラム運転開始(RUN)/<br>停止(RESET)を切り替える23            |
| 自動 (AUTO) / 手動 (MAN) を切り替える 23                  |
| ローカル運転(LOC)に切り替える24                             |
| ローカル時に設定値を変更する24                                |
| ○ トラブルシューティング25                                 |
| ○ エラーコード ······26                               |
| ○ その他 ······· 裏表紙                               |
| ○ アフターサービス                                      |
|                                                 |

# 本機を安全にご使用いただくために

お使いになる人や他の人への危害、財産への損害を未然に防止するため、必ずお守りいただくことを、次のよう に説明しています。

■表示内容を無視して誤った使い方をしたときに生じる危害や損害の程度を、次の表示で区分し、説明しています。

| ▲警告 | この表示の欄は、「使用者が死亡または負傷する危険の状態が生じることが想定<br>される」内容です。             |
|-----|---------------------------------------------------------------|
| ⚠注意 | この表示の欄は、「使用者が軽傷を負うか、または物的損害のみが発生する危険<br>の状態が生じることが想定される」内容です。 |

### ■お守りいただく内容の種類を、次の絵表示で区分し、説明しています。

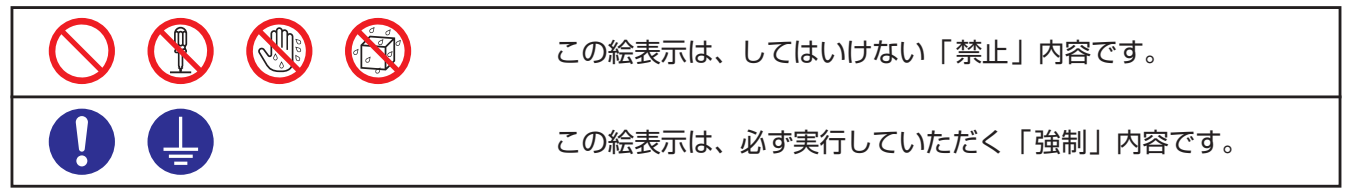

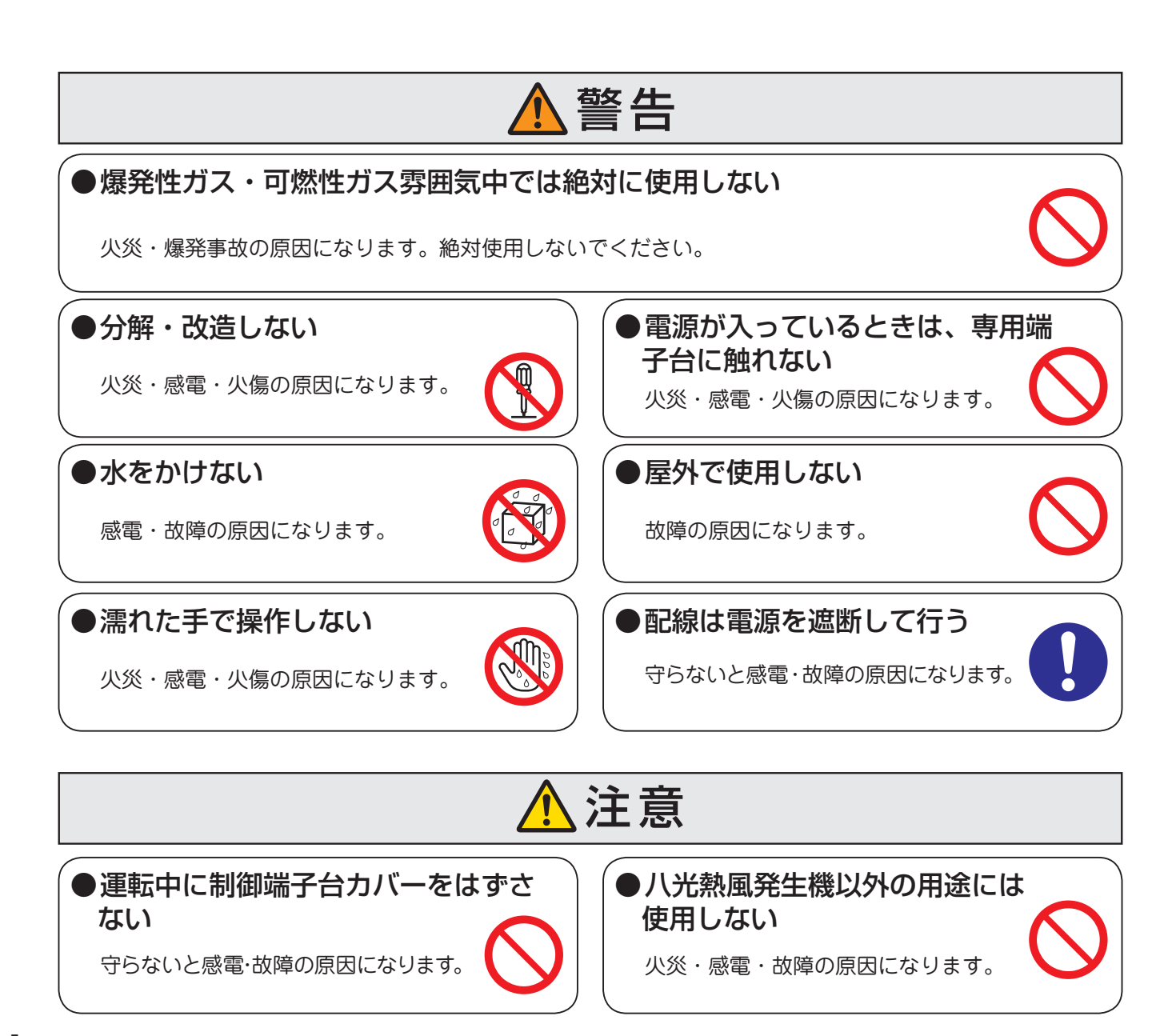

# 主む仕観

## 《主な仕様》

| 型番        | HAT2000                           |
|-----------|-----------------------------------|
| 商品コード     | 00901000                          |
| 電源定格      | 単相 100 ~ 240V (50/60Hz)           |
| 制御出力      | 電圧パルス出力 オン電圧:DC12V                |
| 制御方式      | PID 制御または ON/OFF 制御               |
| センサー入力    | 熱電対 :K (J, T, B, S, R, N, E, ) *1 |
| プログラムパターン | 4                                 |
| セグメント総数   | 40 *2                             |
| 指示方式      | 14 セグメント (PV 表示部)、デジタル表示          |
| 使用環境      | 0~40 °C R.H.80% 但し結露無きこと          |
| 質量        | 約 3.2kg(固定台含む)                    |

\*2:4つのプログラムパターンにて使用可能なセグメント総数が40となります。1つのプログラムパターンで40セグメント使用 すると、作成可能なパターンは1パターンのみとなります。

## 《外形寸法》

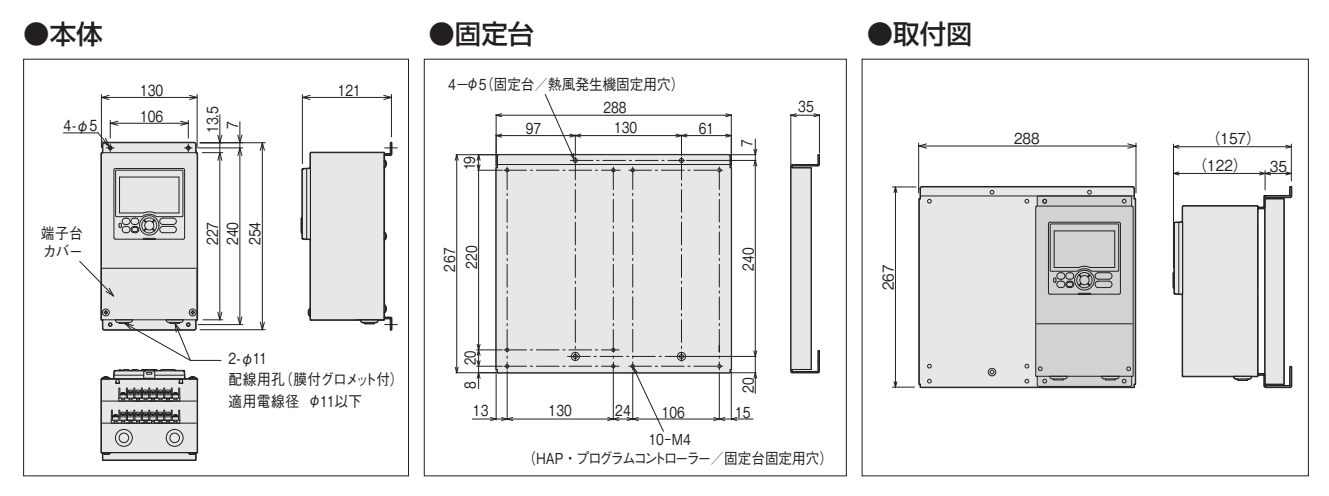

## 《用 途》

本製品は、八光熱風発生機「HAP1113、 HAP2000 (F,T)、HAP3000 シリーズ」標 準装備のHAPコントローラーの外部制御端 子台にある外部温調入力端子を使用して、熱 風発生機のプログラム運転を行うことを目的 とした専用のコントローラーです。

\* プログラムコントローラーを熱風発生機に組み 付ける仕様でご発注いただいた場合には、プロ グラムコントローラーの電源を熱風発生機本体 より給電しますので、プログラムコントローラーへ の電源供給は不要になります。

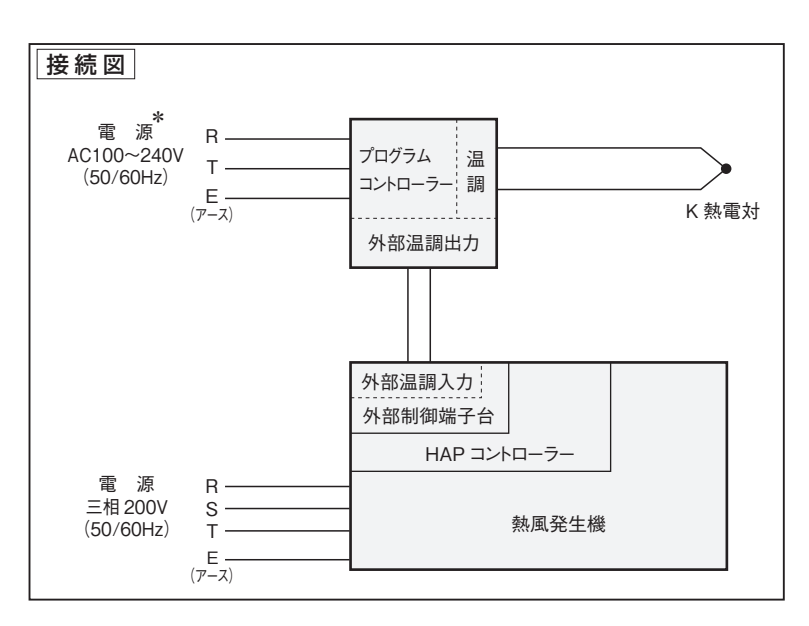

# 各部の名称と働き

## 《本体・操作ボタン》

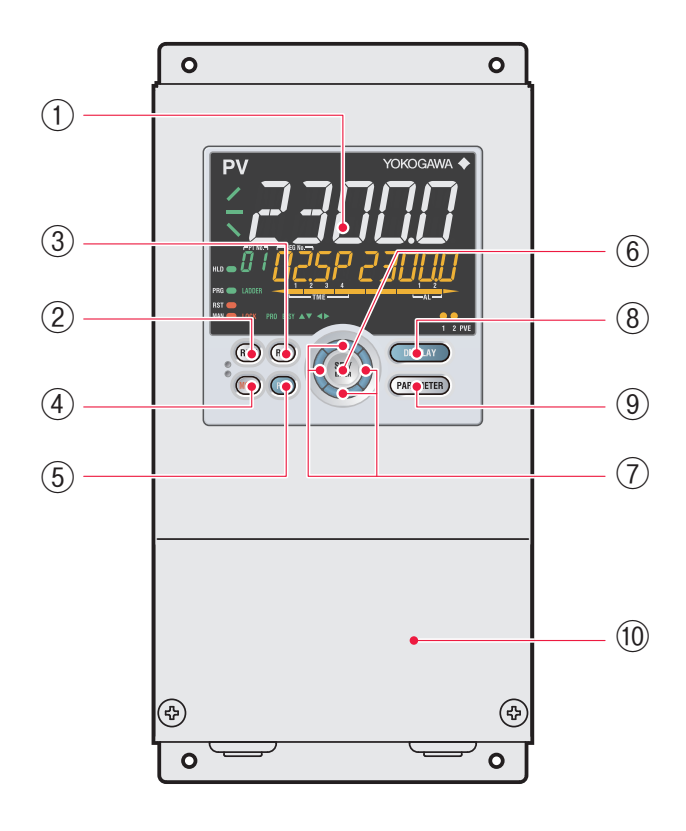

### ① ディスプレイ

詳細は P4 《表示部》 を参照してください。

### 2 RUN +-

プログラムパターン運転停止時に、1秒長押しすると プログラムパターン運転を開始します。

### 3 RST **\***-

プログラムパターン運転中に、1秒長押しするとプロ グラムパターン運転を停止します。

### ④ MODE キー

キーを押すごとに、ホールド、アドバンス、ローカル、 自動/手動などの運転モードが表示されます。変更す る場合は、設定値点滅状態でSET/ENTERキーを押 すと変更します。

### 5 PTN **+**-

プログラムパターン運転以外の運転時にプログラムパ ターン番号を選択できます。(グループ表示部に表示さ れるプログラムパターン番号が点滅します)プログラム パターン番号が点滅しているとき、PTNキーを押すと 運転画面に戻ります。

### 6 SET/ENTER +-

メニュー画面(P11~P18参照)で押すと、そのメニュー に属するパラメータ設定画面に展開します。パラメー タ設定画面で押すと、パラメータ設定モード(設定値 点滅)へ移行し、パラメータ設定値が変更になります。 パラメータ設定モード中に押すと、設定値が登録され ます。

### ①上/下/左/右キー

メニュー画面(P7~P14参照)で左/右キーを押すと、 画面が切り替わります。パラメータ設定画面で上/下/ 左/右キーを押すと、画面が切り替わります。パラメー タ設定モード(設定値点滅)中に、上/下キーを押すと、 設定値が変更されます。パラメータ設定モード(設定 値点滅)中に、左/右キーを押すと、パラメータにより 桁移動します。

### 8 DISPLAY +-

運転画面を切り替えるためのキーです。運転画面で 押すと、用意された数種類の運転画面を切り替えます。 メニュー画面またはパラメータ設定画面で押すと、運 転画面へ戻ります。

### **9 PARAMETER** ≠ -

3秒長押しすると、運転パラメータ設定画面に展開し ます。左キーと同時に3秒長押しすると、セットアッ プパラメータ設定画面に展開します。パラメータ設定 画面で押すと、メニュー画面に戻ります。パラメータ 設定(設定値点滅)をキャンセルする場合、1秒長押 しします。

### 11制御端子台カバー

制御端子台のカバーです。カバーをはずすと、制御 端子台が現れます。制御端子台の詳しい説明はP5を 参照してください。

## 《表示部》

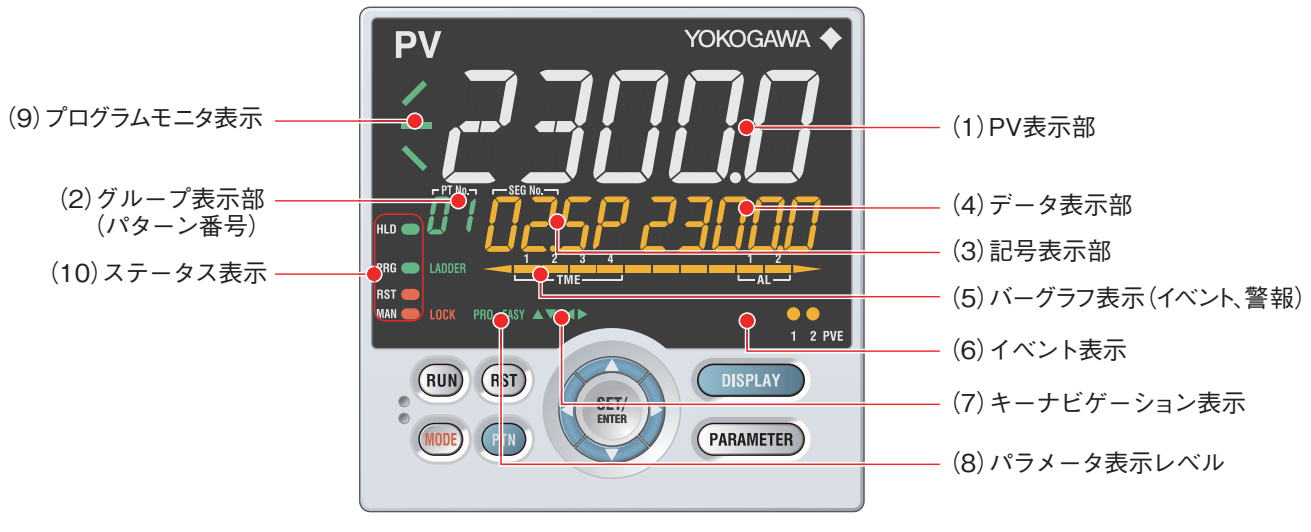

(2)+(3)+(4):設定値表示部と呼びます。

(1) PV表示部

測定入力値 (PV) が表示されます。エラー発生時 にはエラーコードが表示されます。

### (2) グループ表示部 (パターン番号)

運転画面では、プログラムパターン番号1~4が表示されます。パラメータ設定画面では、グループ番号(1~4、R)、端子エリア(E1~E4)が表示されます。

(3) 記号表示部

パラメータ記号が表示されます。

### (4) データ表示部

パラメータ設定値やメニュー記号などが表示され ます。

(5) バーグラフ表示部 (タイムイベント、警報) 運転画面では、タイムイベント状態や警報状態を 表示します (発生時に点灯します)。 (6) イベント表示部 PVイベント発生時に点灯します。

- (7) キーナビゲーション表示 上/下/左/右キー操作が有効な場合に点灯また は点滅します。
- (8) パラメータ表示レベル

パラメータ表示レベル機能の設定状態を表示 します。

- (9) プログラムモニタ表示 運転中のプログラム設定値の上昇、一定、下降 の状態を表示します。
- (10) ステータス表示 運転状態、制御状態が表示されます。

# 各部の名称と働き っづき

## 《制御端子台》

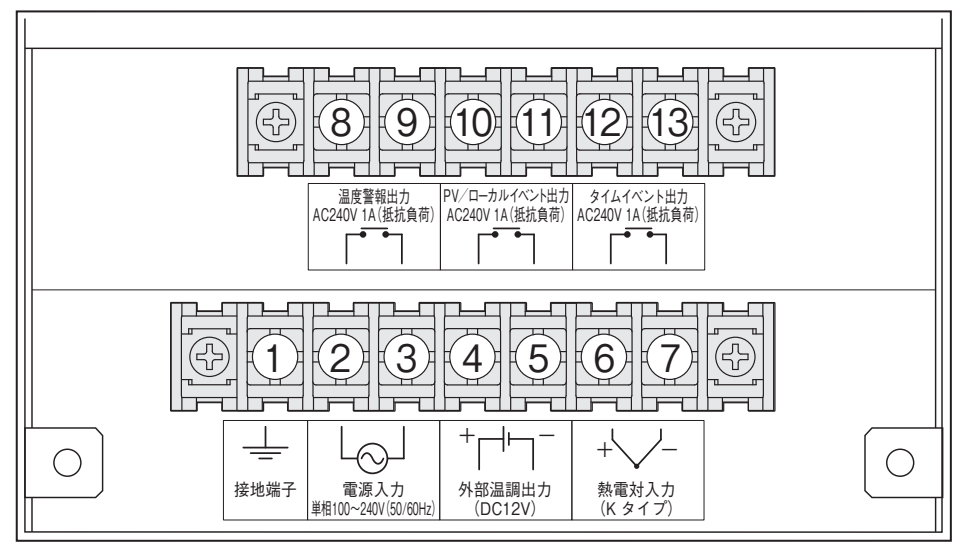

端子台ねじサイズ: M4 推奨圧着端子: R1.25-4 (JIS C 2805)

① 接地端子

必ず接地してください。

### 23 電源入力

外部より電源電圧を入力することにより、本機 への給電を行います。

※ 熱風発生機 (別売) に組付けて出荷した場合には、熱風 発生機本体より本機へ給電が行えるよう ②、③の端子 へ電源電線が結線されています。

### ④⑤ 外部温調出力

本機から SSR 信号を出力することにより、外部の SSR 駆動を行います。(DC12V 20mA)

※ 熱風発生機(別売)に組付けて出荷した場合には、熱 風発生機に取付けてある HAP コントローラーの外部温 調入力端子と本機の外部温調出力端子(⑥、⑦)の間が 結線されています。

### **⑥⑦ 熱電対入力**

温度センサー(K熱電対)を入力することにより、 本機の温度調節を行います。

Kタイプ以外の熱電対を使用する場合には、 プログラムコントローラー(HAT2000)内部 の補償導線を、使用する熱電対のタイプに合わせて変更する必要がありますので、特注品対応となります。

### ⑧ 9 温度警報出力

運転モードに関係なく、⑥⑦に接続された熱電 対による温度調節時、温度調節異常が発生した 場合に接点出力がONします。 (AC240V 1A 抵抗負荷 初期設定:異常時閉)

### 1011 PV/ローカルイベント出力

PV イベントはプログラム運転中⑥⑦に接続され た熱電対による温度調節時、熱電対の指示温度 がイベント発生条件(P9、P10参照)を満たし た場合に接点出力がONします。ローカルイベ ントは、ローカル運転中⑥⑦に接続された熱電 対による温度調節時、熱電対の指示温度がイベ ント発生条件を満たした場合に接点出力がON します。

(AC240V 1A 抵抗負荷 初期設定:イベント発生時閉)

### 1213 タイムイベント出力

プログラム運転中、各セグメントの運転開始時 から計時を始め、セグメント開始時に ON の 場合は設定した時間が経過した後に接点出力が OFF します。またセグメント開始時に OFF の 場合は、設定した時間が経過した後に接点出力 が ON します。

(AC240V 1A 抵抗負荷 初期設定:イベント発生時閉)

# 据付

## 《熱風発生機に取付ける》

 1 熱風発生機本体に取付けられているHAP コントローラーの固定用ねじ(M4バインド ねじ、4ヵ所)をはずし、HAPコントロー ラーを取りはずしてください。

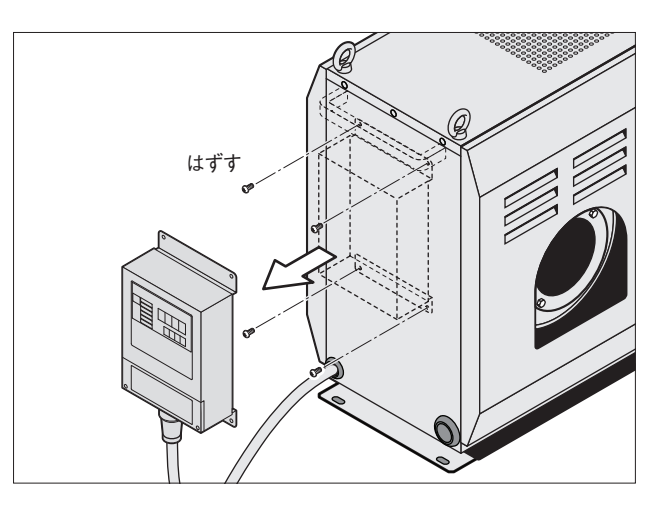

 ② コントローラー固定台の固定台固定用穴 (*φ*5、4ヵ所)にM4バインドねじ(付属)
 を使用して熱風発生機へ取付けてください。

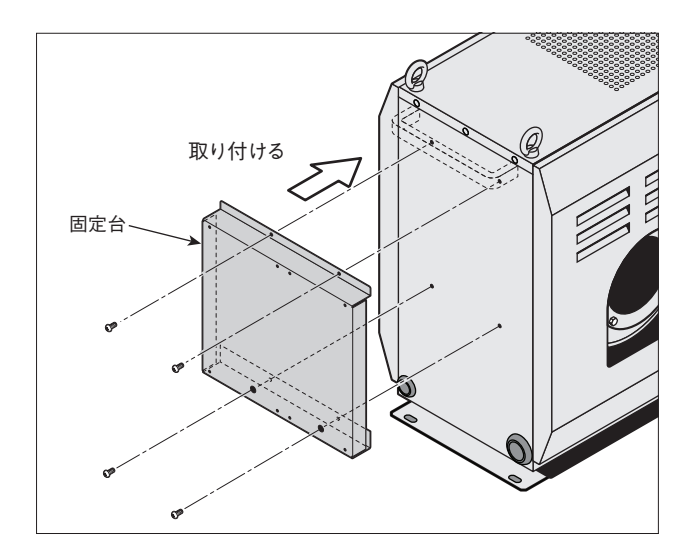

③ コントローラー固定台のコントローラー固定用穴(M4、8ヵ所)にM4パインドねじ(プログラムコントローラー固定分のみ付属)を使用し、プログラムコントローラー、HAPコントローラーを固定してください。

▲注意

コントローラー固定台のみを先に熱風発生機 本体へ取付けてください。 プログラムコントローラーまたは、HAP コン トローラーを固定台に取付けた状態では固定 台を熱風発生機本体へ取付けることができま せん。

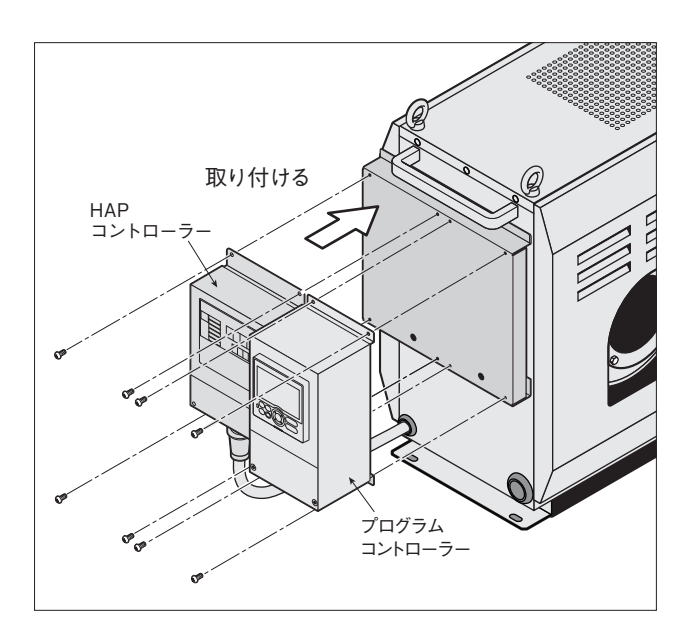

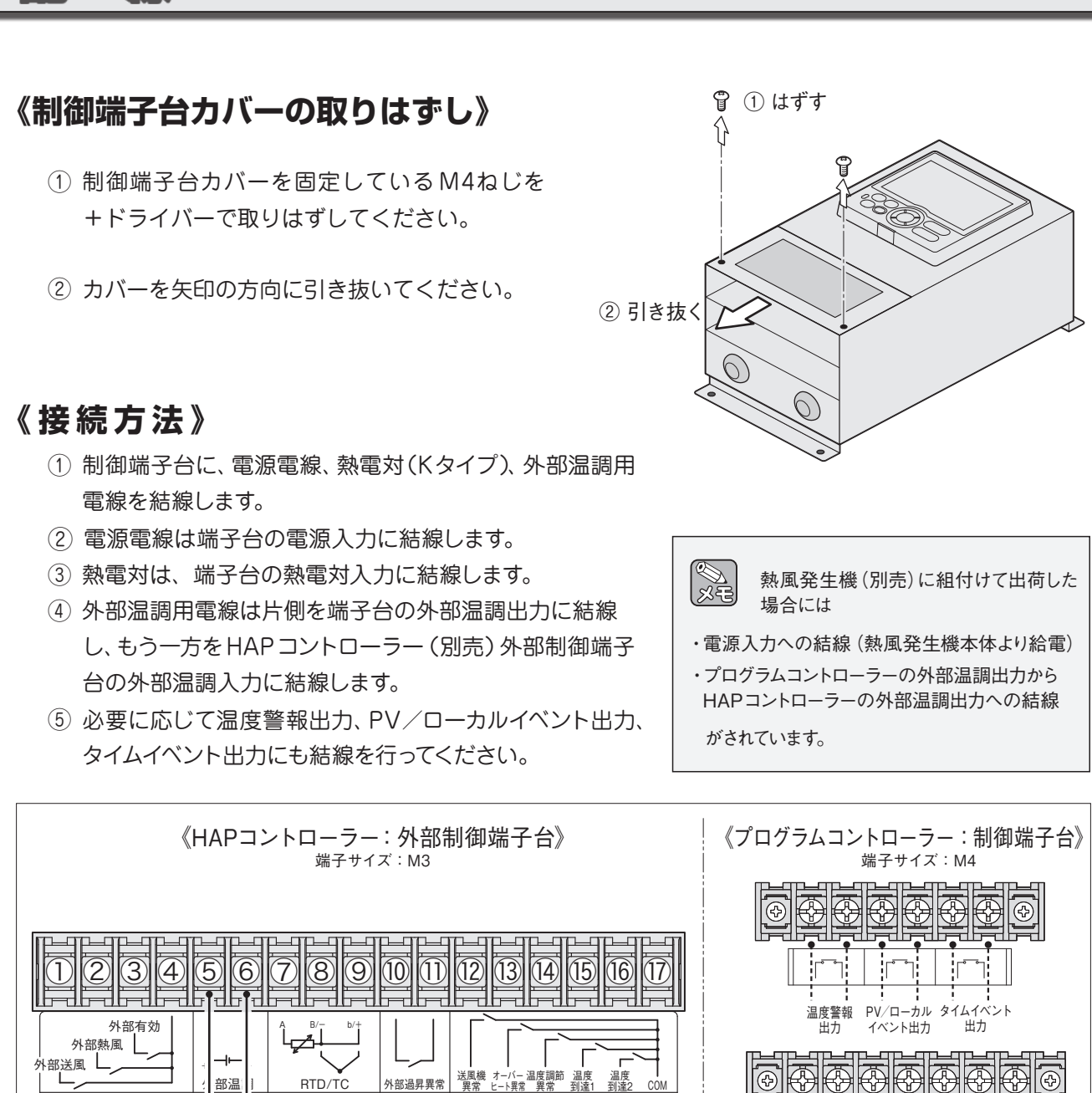

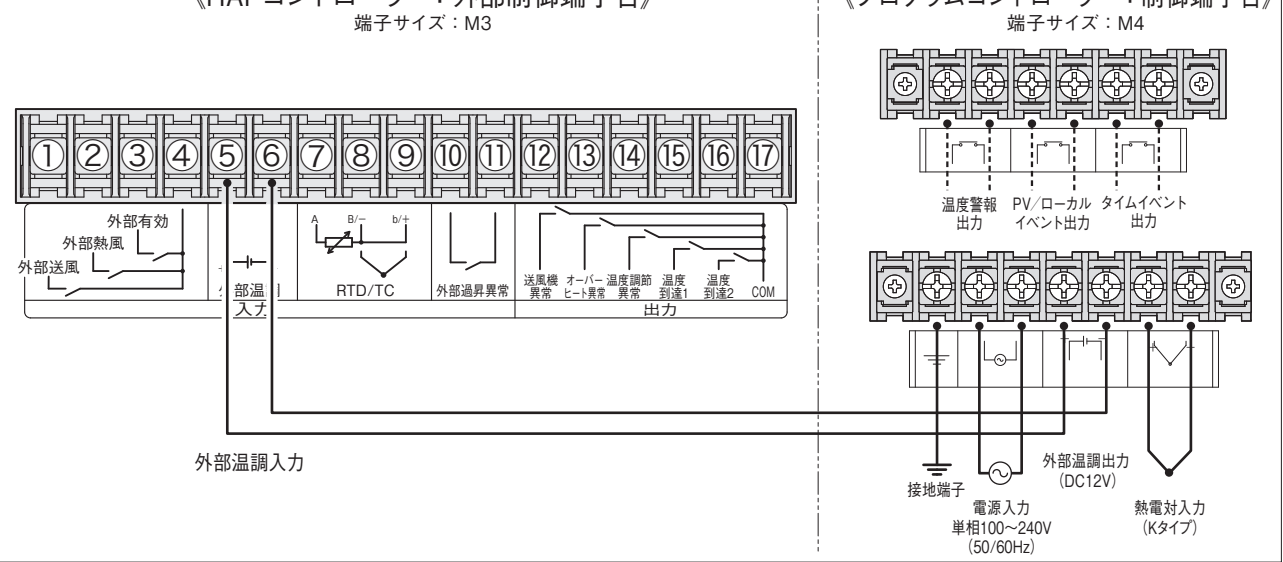

### ●電源入力

繚

때라

電源電線を結線してください。 (単相 100~240V(50/60Hz))

### ●熱雷対入力

熱電対の極性(+,-)を正しく結線してください。

### ●外部温調出力

熱風発生機本体付属の HAP コントローラー外部制 御端子台の外部温調入力と結線してください。極性 (+,-)を正しく結線してください。(DC12V)

● 温度警報出力、PV/ローカルイベント出力、 タイムイベント出力 AC240V 1A の接点になっています。必要に応

じて結線してください。無電圧接点出力ですの で、極性はありません。

### ● 接地端子

アース線は必ず結線してください。

# 鉺 備

本製品を使用して、当社の熱風発生機をプログラム運転させるには、熱風発生機HAP1113、HAP2000(F,T)、 HAP3000シリーズ標準装備のHAPコントローラーを以下のように設定してください。

※ HAPコントローラーの詳細な設定は当社の [HAPコントローラー 詳細取説] を参照してください。 以下はHAPコントローラーの各パラメータが初期値に設定されている状態からの操作方法になります。

## ● HAP コントローラーの外部温調を有効にする

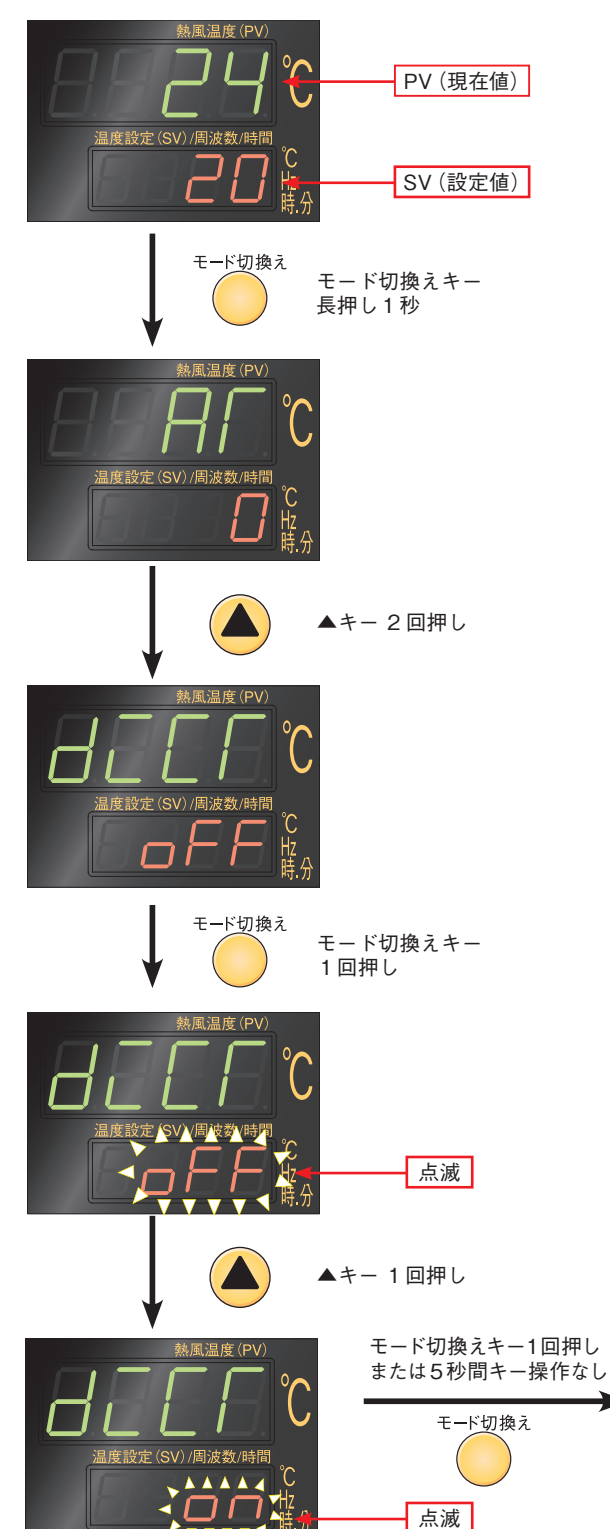

- HAP コントローラーの運転画面で、モード切換え キーを長押し1秒し、パラメータブロック1を表 示させます。(AT であることを確認)
- ② パラメータブロック1のパラメータ:ATが表示されている画面で▲キーを2回押し、パラメータdiCTを表示させます。
- パラメータ: diCT が表示されている画面でモード 切換えキーを押すと、oFF が点減し、設定変更可 能となります。
- ④ oFF が点滅している状態で ▲キー を押すと
   oFF → on へ切り換わります。
- ⑤ on が点滅している状態でモード切換えキーを押 すか、5 秒間キー操作をしないと点滅部が点灯し 設定変更が完了します。 併せて HAPコントローラーの外部制御ランプが点 灯します。

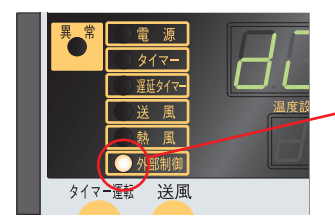

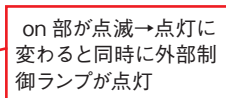

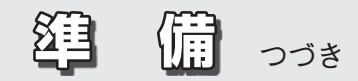

### -必要に応じて以下の設定を行ってください-

P8のHAPコントローラーの設定を行うと、外部温調が可能となりますが、吐出口熱電対の温度異常発 生動作は設定変更されず初期値のままです。

初期値では偏差上限、上限温度20℃が設定されており、HAPコントローラーに表示されているPV(現 在値)とSV設定値が(PV-SV≧20)の場合に、温度調節異常1(HAPコントローラー表示:Err1)が 発生します。Err1が発生しないようにHAPコントローラーのパラメータを設定してください。

- 推奨設定-

| パラメータ | 設定値              |
|-------|------------------|
| SV    | 350              |
| AL1   | 20* <sup>1</sup> |
| ALM1  | 5* <sup>1</sup>  |

熱風発生機吐出口の熱風温度を制限したいなど、ご使用実 能にあわせて設定される場合は、HAPコントローラーの 取扱説明書 (詳細編) を参照してください。

\*1: HAP コントローラーの初期設定値

プログラム運転動作時にプログラムコントローラーの温度調節異常が発生していないにもかかわらず、熱風発生機の温度調節異常 1(HAP コントローラー表示:Err1) が発生する場合には以下を参照し、 HAP コントローラーのパラメータを確認、設定してください。

### ● HAP コントローラーの SV(設定値)を上げる

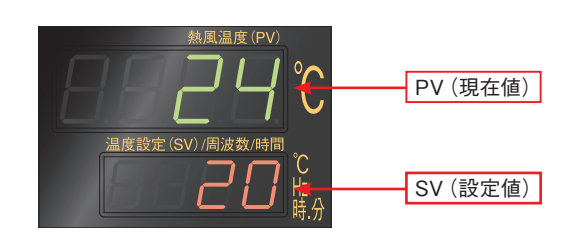

 (1) HAPコントローラーの運転画面で、▲キーを押し、SV(設定値)をプログラム運転中の最大吐出 口温度よりも高く設定します。 (SV設定範囲:0~350℃)

### ●温度調節異常1の発生仕様の設定を変更する

☆温度調節異常1の警報タイプを変更する

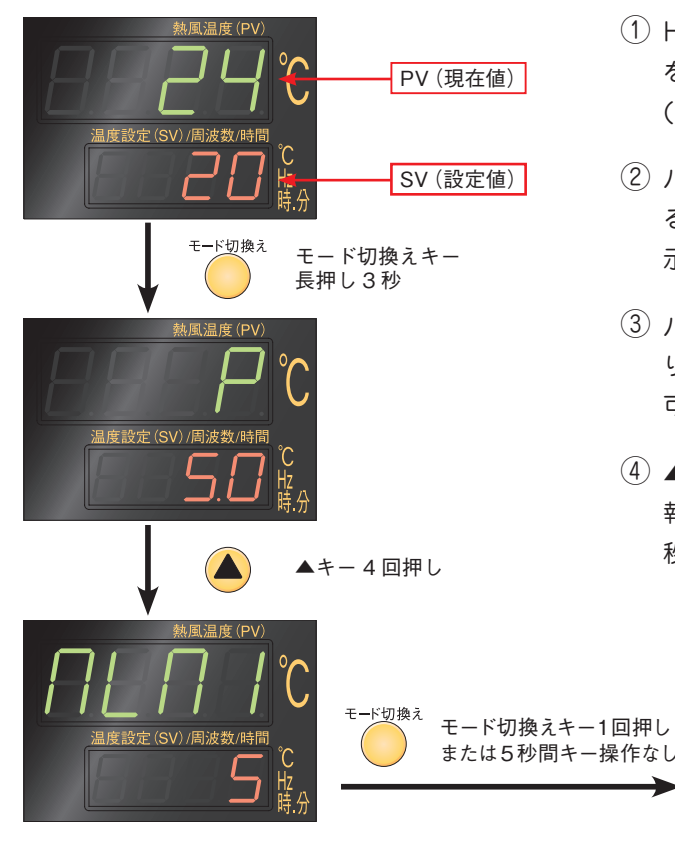

### ☆温度調節異常1の動作値設定を変更する

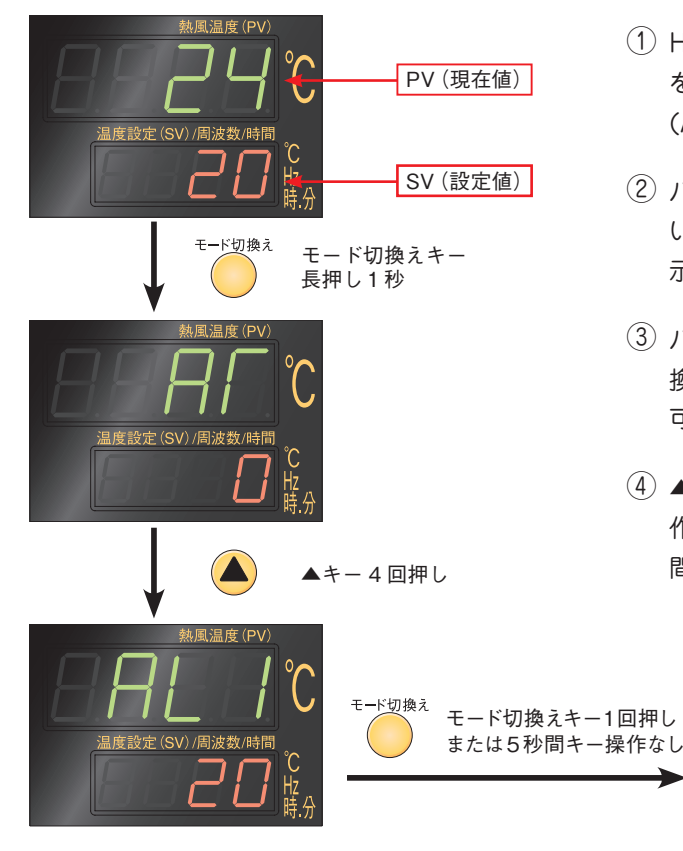

- HAPコントローラーの運転画面で、モード切換えキー を長押し3秒し、パラメータブロック2を表示させます。 (Pであることを確認)
- パラメータブロック2のパラメータ: P が表示されてい る画面で▲キーを4回押し、パラメータ ALM1 を表 示させます。
- ③ パラメータ: ALM1 が表示されている画面でモード切 り換えキーを押すと、5(初期値)が点滅し、設定変更 可能となります。
- ④ ▲、▼キーを操作して5または使用状態に合致した警報種類を選択します。モード切換えキーを押すか、5
   秒間キー操作なしで設定完了となります。

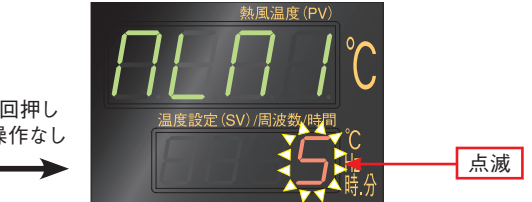

- HAPコントローラーの運転画面で、モード切換えキー を長押し1秒し、パラメータブロック1を表示させます。 (ATであることを確認)
- ② パラメータブロック1のパラメータ:AT が表示されている画面で▲キーを4回押し、パラメータAL1を表示させます。
- ③ パラメータ: AL1 が表示されている画面でモード切り 換えキーを押すと、20(初期値)が点滅し、設定変更 可能となります。
- ④ ▲、▼キーを操作して 20 または使用状態に合致した動 作値を設定します。モード切換えキーを押すか、5 秒 間キー操作なしで設定完了となります。

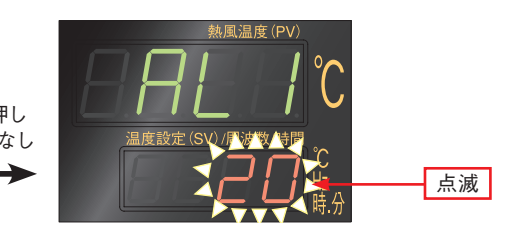

### ●運転パラメータ

《重要》 パラメータマップ(P11、17参照)に記載のパラメータは本製品にて設定可能なパラメータとなっております。本製品に使用されているプログラム調節計(UP35A 横河電機株式会社製)にて設定可能な全パラメータ 一覧表および、各パラメータの動作説明については、横河電機株式会社ホームページよりUP35Aのユーザーズマニュアルをダウンロードしてご確認ください。

## 《運転パラメータ》

以一分マップ

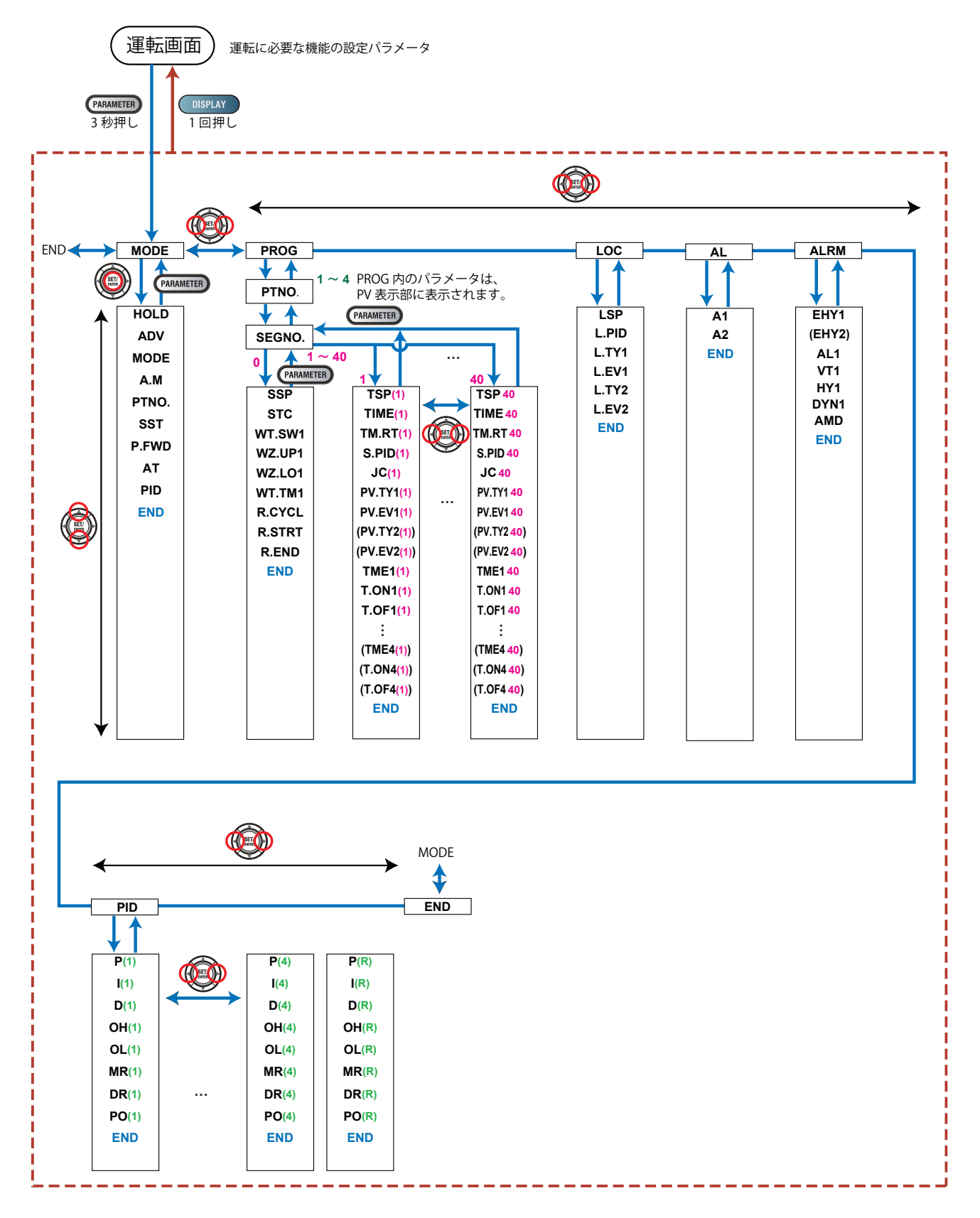

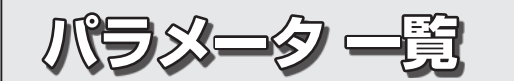

●運転パラメータ

(メニュー:MODE)

| パラメータ記号 | 名称                | 設定範囲                                                                                                    | 初期値   |
|---------|-------------------|----------------------------------------------------------------------------------------------------|-------|
| HOLD    | プログラム運転一時停止 / 解除  | ON:一時停止<br>OFF:解除(プログラム運転再開)<br>※プログラム運転中に表示されます。                                                                                                    | OFF   |
| ADV     | セグメント強制移行 (アドバンス) | OFF:-<br>ON:セグメント強制移行<br>※プログラム運転中に表示されます                                                                                                    | OFF   |
| MODE    | 運転モード             | RESET:プログラム運転停止<br>PROG:プログラム運転開始<br>LOCAL:ローカル運転開始<br>※プログラム運転を行わない場合は、運転モード(MODE)をローカ<br>ル運転開始(LOCAL)に設定します。ローカル運転における目標値<br>はローカル運転目標値(LSP)にて設定します。                                                            | RESET |
| A.M     | 自動 / 手動切替         | AUTO:自動<br>MAN :手動<br>※プログラム運転を行う場合は、必ず自動 (AUTO)に設定してくだ<br>さい。手動 (MAN)に設定する場合は、運転モード (MODE)をロー<br>カル運転 (LOCAL)に設定してください。手動 (MAN)に設定する<br>と手動 (MAN)に設定後に表示されるOUTで設定したパーセンテー<br>ジで制御出力を行い、温度制御を行いませんので、ご注意くださ<br>い。 | AUTO  |
| PTNO.   | プログラムパターン番号選択     | 0:パターン選択なし<br>1~4                                                                                                    | 0     |
| SST     | プログラムスタートセグメント番号  | 1~40<br>※プログラム運転 (PROG) からプログラム運転停止 (RESET) また<br>はローカル運転 (LOCAL) に変わると自動的に1に戻ります。                                                                                                    | 1     |
| P.FWD   | プログラム運転早送り        | <ul> <li>1:1倍速、2:2倍速</li> <li>5:5倍速、10:10倍速</li> <li>※この機能は、プログラムパターンが正しく設定されているかを確認するときに使用します。セグメント時間とタイムイベントの時間のみを早めます。</li> <li>※早送り機能実行後は、1倍速(通常)に戻ります。</li> </ul>                                            | 1     |
| AT      | オートチューニング起動/停止    | OFF:オートチューニングオフ<br>1 ~4:オートチューニング開始、チューニング結果は指定した番号の<br>PIDに格納<br>R:リファレンス偏差用のPIDに格納<br>※AMがAUTO(自動)の場合に表示されます                                                                                                    | OFF   |
| PID     | PID番号             | 選択中のPID グループ番号が表示されます。(表示のみ)<br>1 ~4, R:リファレンス偏差用のPID グループ                                                                                                    | 1     |

(メニュー: PROG>PTNO. (=01~04) > SEGNO. (=00))

| パラメータ記号    | 名称        | 設 定 範 囲                                                                                                    | 初期値                     |
|------------|-----------|----------------------------------------------------------------------------------------------------|-------------------------|
| SSP<br>* 1 | スタート目標設定値 | 0~350℃<br>※メニュー画面での設定は-200.0~500.0の範囲で行います。ただし<br>0~350.0の範囲外に設定した場合、-200.0~-0.1 は 0℃ に、<br>350.1~500.0は350℃として処理されます。      | 0℃<br>(表示は)<br>(-200.0) |
| STC        | スタートコード   | SSP:SSPスタート<br>RAMP:勾配優先PVスタート<br>TIME:時間優先PVスタート<br>LSP:ローカルスタート<br>※パラメータ SEG.Tが TM.RT のときは、STC=TIMEを選択できませ<br>ん。(P13 参照) | SSP                     |

\*1:運転画面では設定範囲(0~350℃)の表示を行います。

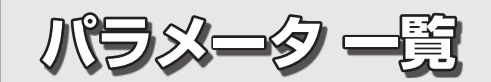

| パラメータ記号 | 名称              | 設定範囲                                                                                        | 初期値  |
|---------|-----------------|---------------------------------------------------------------------------------------------|------|
| WT.SW1  | ウェイト機能オン/オフ     | OFF : 機能なし<br>ON :機能あり                                                                      | OFF  |
| WZ.UP1  | 上側ウェイトゾーン       | 0~70°C                                                                                      | 3.5℃ |
| WZ.LO1  | 下側ウェイトゾーン       | 0~70°C                                                                                      | 3.5℃ |
| WT.TM1  | ウェイトタイム         | OFF:機能なし<br>0.01~999.59("時,分"または"分,秒")<br>※セグメント切替時のウェイトのみで動作します。<br>※時間単位は、パラメータTMUで設定します。 | OFF  |
| R.CYCL  | リピート回数          | 0~999、CONT(無限回数)                                                                            | 0    |
| R.STRT  | リピートスタートセグメント番号 | 1~40                                                                                        | 1    |
| R.END   | リピートエンドセグメント番号  | $1 \leq \text{R.SIRI} \leq \text{R.END} \leq 40$                                            | 1    |

### (メニュー:PROG>PTNO.(=01~04)>SEGNO.(=00)) 前ページからのつづき

### (メニュー: PROG>PTNO.(=01~04)>SEGNO.(=01~40))

| パラメータ記号       | 名称           | 設 定 範 囲                                                                                                    | 初期值                     |
|---------------|--------------|----------------------------------------------------------------------------------------------------|-------------------------|
| TSP<br>* 1    | 到達目標設定値      | 0~350℃<br>※メニュー画面での設定は-200.0~500.0の範囲で行います。ただし<br>0~350.0の範囲外に設定した場合、-200.0~-0.1は0℃に、<br>350.1~500.0は350℃として処理されます。                                                                                                    | 0℃<br>(表示は)<br>(-200.0) |
| TIME          | セグメント時間      | <ul> <li>-:未登録</li> <li>0.00~999.59("時.分"または"分.秒")</li> <li>※パラメータSEG.T=TIMEの場合に設定できます。</li> <li>※時間単位は、パラメータTMUで設定します。</li> <li>※0.00のときは、1制御周期でTSPがステップ状に変化します。</li> </ul>                                                                                                    | _                       |
| TM.RT         | セグメント勾配・時間   | <ul> <li>-:未登録</li> <li>ランプ時:1時間または1分あたり<br/>0~700℃</li> <li>ソーク時:0.00~999.59("時.分"または"分.秒")</li> <li>※パラメータSEG.T=TM.RTの場合に設定できます。</li> <li>※時間単位は、パラメータ TMU で設定します。</li> <li>1時間あたり:TMU=HH.MM、</li> <li>1分間あたり:TMU=HH.MM、</li> <li>1分間あたり:TMU=MM.SS</li> <li>※0℃またはまたはセグメントタイム 0.00のときは、1 制御周期で次の<br/>セグメントに移行します。</li> </ul> | _                       |
| S.PID         | セグメントPID番号選択 | 1~4 ※パラメータZON=0の場合に設定できます。                                                                                                    | 1                       |
| JC            | ジャンクションコード   | CONT:       継続切替         HOLD:       ホールド切替         LOCAL:       ローカル切替         W.SW:       セグメント切替時ウェイト         W.IV:       セグメントび替ウェイト         W.SL:       セグメント切替ウェイト         PLK.1       ~PLK.4:         パターン1       ~4にリンク         INS:       :         指定したセグメントの後にセグメントを追加         DEL.       :                         | CONT                    |
| PV.TY1<br>* 2 | PV イベント1 種類  | OFF:未設定         (励磁:イベント発生で接点:閉)         1:PV上限         2:PV下限         3:SP上限         4:SP下限         5:偏差上限         6:偏差下限         次ページへ続く                                                                                                    |                         |

13

\*1:運転画面では設定範囲 (0~350℃) の表示を行います。 \*2:PVイベント2についても設定は可能ですが、本製品の標準仕様では使用できません。

| パラメータ記号      | 名 称              | 設定範囲                                                                                                    | 初期値 |
|--------------|------------------|----------------------------------------------------------------------------------------------------|-----|
|              |                  | 7:偏差上下限       前ページからの続き         8:上下限偏差内       9:到達SP上限         10:到達SP下限       11:到達SP偏差上限         12:到達SP偏差上限       13:到達SP偏差上下限         13:到達SP偏差上下限       14:到達SP上下限偏差内         15:制御出力上限       16:制御出力上限         16:制御出力下限       17:冷却側制御出力上限         18:冷却側制御出力下限       ※非励磁の場合は、100を加算します。例えば、PV上限、非励磁は         101となります。       101となります。 |     |
| PV.EV1<br>*2 | PV イベント1 設定値     | PV警報、SP警報、偏差警報、出力値<br>警報、変化率警報の設定値を表示値で設定します。<br>−1999.0 ~ 3000.0(入力レンジ範囲内で設定してください)                                                                                                    | 0   |
| TIME1<br>*3  | タイムイベント1<br>開始条件 | ON :ONスタート<br>OFF:OFFスタート                                                                                                    | OFF |
| T.ON1<br>*3  | タイムイベント1<br>オン時間 | -:未設定<br>0.01~999.59("時.分"または"分.秒")                                                                                                    | _   |
| T.OF1<br>*3  | タイムイベント1<br>オフ時間 | ※ ビノクンド時間内のの有効 C 9 。<br>※ 運転モードがプログラム運転以外に変更されるとOFF になります。<br>※ 時間単位は、パラメータ TMU で設定します。                                                                                                    | _   |

(メニュー:PROG>PTNO.(=01~04)>SEGNO.(=01~40)) 前ページからのつづき

\*2: PV イベント2 についても設定は可能ですが、本製品の標準仕様では使用できません。

\*3:タイムイベント2~4についても設定可能ですが、本製品の標準仕様では使用できません。

(メニュー:LOC)

| パラメータ記号           | 名 称           | 設 定 範 囲                                                                                                    | 初期值   |
|-------------------|---------------|----------------------------------------------------------------------------------------------------|-------|
| LSP<br>*4         | ローカル目標設定値     | 0~350℃<br>※メニュー画面での設定は-200.0~500.0の範囲で行います。ただし<br>0~350.0の範囲外に設定した場合、-200.0~-0.1は0℃に、<br>350.1~500.0は350℃として処理されます。                                                                                                    | 50.0℃ |
| L.PID             | ローカルPID番号選択   | 使用する PID グループ番号を設定します。1 ~4<br>※ZON が4の場合に表示されます。                                                                                                    | 1     |
| L.TY1<br>*5<br>*6 | ローカルイベント 1 種類 | OFF:未設定         (励磁:イベント発生で接点:閉)         1:PV上限         2:PV下限         3:SP上限         4:SP下限         5:偏差上限         6:偏差下限         7:偏差上下限         8:上下限偏差内         9:到達SP上限         10:到達SP下限         11:到達SP偏差上限         12:到達SP偏差上下限         13:到達SP/偏差上下限         14:到達SP上下限偏差内         次ページへ続く | 5     |

\*4:運転画面では設定範囲 (0~350℃)の表示を行います。

\*5:ローカルイベントの出力はPVイベントの出力端子になります。

\*6:ローカルイベント2についても設定可能ですが、本製品の標準仕様では使用できません。

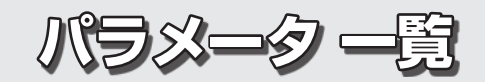

### (メニュー:LOC) 前ページからのつづき

| パラメータ記号           | 名 称             | 設 定 範 囲                                                                                                    | 初期值  |
|-------------------|-----------------|----------------------------------------------------------------------------------------------------|------|
|                   |                 | <ul> <li>15:制御出力上限</li> <li>前ページからの続き</li> <li>16:制御出力下限</li> <li>17:冷却側制御出力上限</li> <li>18:冷却側制御出力下限</li> <li>※非励磁の場合は、100を加算します。例えば、PV上限、非励磁は</li> <li>101となります。</li> </ul> |      |
| L.EV1<br>*1<br>*2 | ローカルイベント<br>設定値 | PV警報、SP警報、偏差警報、出力値警報、変化率警報の設定値を<br>表示値で設定します。<br>−1999.0 ~ 3000.0(入力レンジ範囲内で設定してください)                                                                                         | 20°C |

\*1:ローカルイベントの出力はPVイベントの出力端子になります。

\*2:ローカルイベント2についても設定可能ですが、本製品の標準仕様では使用できません。

 $( \neq = = : AL )$ 

| パラメータ記号  | 名称     | 設 定 範 囲                                                                                                    | 初期値   |
|----------|--------|----------------------------------------------------------------------------------------------------|-------|
| A1<br>*3 | 警報1設定値 | 運転モードに関係なく動作する警報です。<br>PV 警報、SP 警報、偏差警報、出力値警報、変化率警報の設定値<br>を表示値で設定します。<br>- 1999.0 ~ 3000.0 (入力レンジ範囲内で設定してください) | 370°C |

\*3:警報2についても設定可能ですが、本製品の標準仕様では使用できません。

### $( \neq = = : ALRM )$

| パラメータ記号    | 名称           | 設定範囲                                                                                                    | 初期値                                                                     |
|------------|--------------|----------------------------------------------------------------------------------------------------|-------------------------------------------------------------------------|
| EHY1<br>*4 | イベント1 ヒステリシス | PVイベントとローカルイベントのヒステリシス設定値をパーセントで設定<br>します。<br>0.0 ~100.0% (0~700°Cの範囲でパーセント表示)                                                                                                    | 2.9%<br>(20.3°C)                                                        |
| AL1<br>*5  | 警報 1 種類      | <ul> <li>運転モードに関係なく動作する警報です。設定は、下記の順番で5桁です。</li> <li>[警報種類2桁(下記)] + [待機動作無(0)または有(1)] + [励磁(0)または非励磁(1)] + [ラッチ動(0/1/2/3/4)]</li> <li>警報種類2桁</li> <li>00:未設定</li> <li>01:PV上限</li> <li>02:PV下限</li> <li>03:SP上限</li> <li>04:SP下限</li> <li>05:偏差上限</li> <li>06:偏差下限</li> <li>07:偏差上下限</li> <li>08:上下限偏差内</li> <li>09:到達SP上限</li> <li>10:到達SPF限</li> <li>11:到達SP偏差上限</li> <li>12:到達SP偏差上下限</li> <li>13:到達SP偏差上下限</li> <li>14:到達SP上下限偏差内</li> <li>15:制御出力上限</li> <li>16:制御出力上限</li> <li>18:冷却側制御出力下限</li> <li>次ページへ続く</li> </ul> | AL1: 0.0.0.01<br>(PV上限(01)、<br>待機動作無<br>(0)、<br>励磁(0)、<br>ラッチ動作<br>(0)) |

\*4:イベント2ヒステリシスについても設定可能ですが、本製品の標準仕様では使用できません。

\*5: 警報2についても設定可能ですが、本製品の標準仕様では使用できません。

| (メニュー:AL   | メニュー:ALRM) 前ページからのつづき |                                                                                                    |      |  |  |
|------------|-----------------------|----------------------------------------------------------------------------------------------------|------|--|--|
| パラメータ記号    | 名称                    | 設 定 範 囲                                                                                                    | 初期值  |  |  |
|            |                       | <ul> <li>19:アナログ入力PV上限</li> <li>19:アナログ入力PV下限</li> <li>20:アナログ入力PV下限</li> <li>27:フィードバック入力上限</li> <li>28:フィードバック入力下限</li> <li>29:PV変化率</li> <li>30:自己診断</li> <li>31:FAIL</li> </ul> |      |  |  |
| VT1<br>*5  | PV 変化率警報時間<br>設定値 1   | 0.01~99.59(分.秒)                                                                                                    | 1.00 |  |  |
| HY1<br>*5  | 警報1 ヒステリシス            | ヒステリシスの設定値を表示値で設定します。<br>−1999.0~3000.0(入力レンジ範囲内で設定してください)<br>入力種類が小数点以下1桁の場合、ヒステリシスの初期値は1.0となり<br>ます。                                                                              | 20   |  |  |
| DYN1<br>*5 | 警報 1<br>オンディレイタイマ     | 0.00~99.59(分.秒)                                                                                                    | 0.00 |  |  |
| AMD        | 警報モード                 | 0:常に警報が動作<br>1:運転停止 (RESET)時、警報は動作しない。<br>2:運転停止 (RESET)または手動運転時、警報は動作しない。                                                                                                    | 0    |  |  |

\*5: 警報 2についても設定可能ですが、本製品の標準仕様では使用できません。

(メニュー:PID)

| パラメータ記号 | 名 称         | 設定範囲                                                                 | 初期値     |
|---------|-------------|----------------------------------------------------------------------|---------|
| Р       | 比例帯         | 0.0~999.9%<br>0.0%と設定すると、0.1%として動作します。                               | 5.00%   |
| I       | 積分時間        | OFF:積分動作なし<br>1~6000秒                                                | 240秒    |
| D       | 微分時間        | OFF:微分動作なし<br>1~6000秒                                                | 60秒     |
| ОН      | 制御出力リミット上限値 | -4.9~105.0% (OL <oh)< td=""><td>100.00%</td></oh)<>                  | 100.00% |
| OL      | 制御出カリミット下限値 | -5.0~104.9% (OL <oh)<br>SD:タイトシャット</oh)<br>                          | 0.00%   |
| MR      | マニュアルリセット   | -5.0~105.0%<br>※積分時間がOFFの場合に有効です。マニュアルリセット値は<br>PV=SPのときの出力値となります。   | 50.00%  |
| DR      | 正逆動作切替      | RVS:逆動作<br>DIR:正動作<br>※熱風発生機との組み合わせで使用する場合は、必ず逆動作(RVS)<br>に設定してください。 | RVS     |
| PO      | プリセット出力     | -5.0 ~ 105.0%<br>※ 運転停止時、固定出力値を出力できます。                               | 0.00%   |

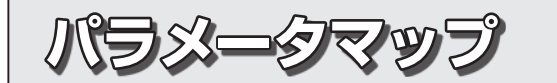

●セットアップパラメータ

## 《セットアップパラメータ》

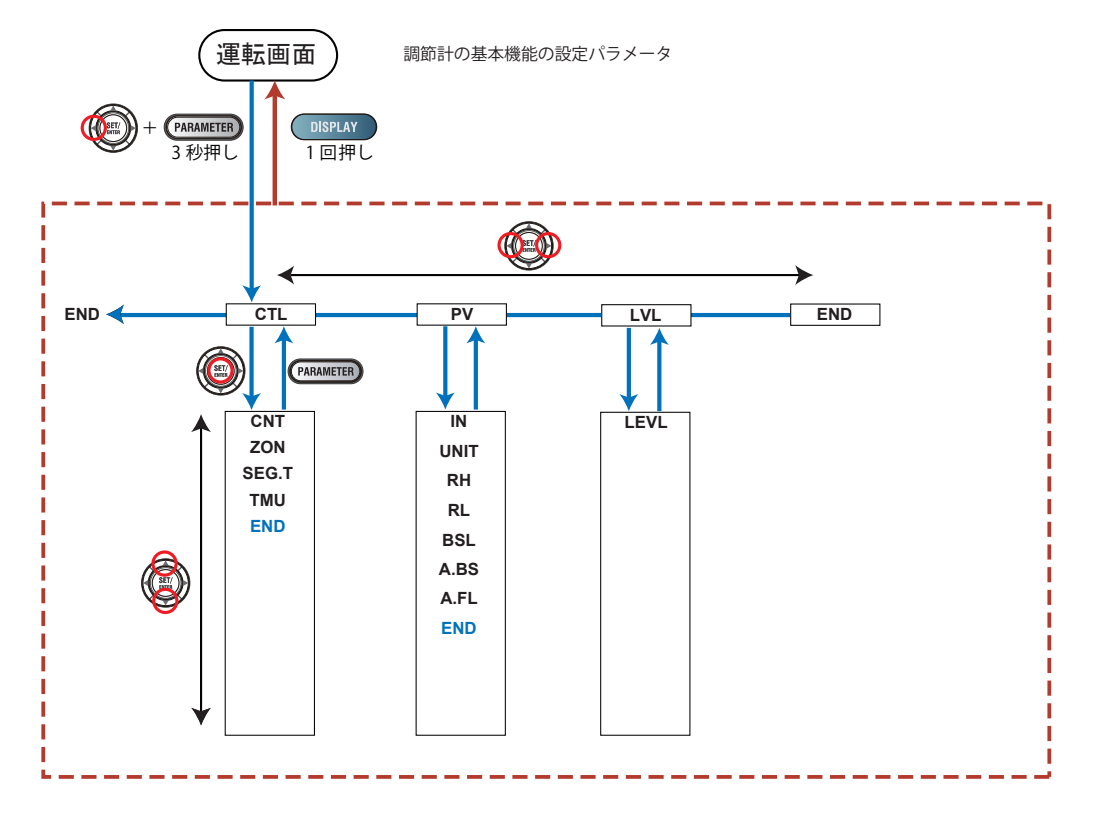

パラメーター寛 ●セットアップパラメータ

| $( \star - \neg$ | _ | • | ст |    |
|------------------|---|---|----|----|
| (/ – ユ           | _ | • | CΙ | レノ |

| パラメータ記号 | 名 称        | 設 定 範 囲                                                                                                    | 初期値   |
|---------|------------|----------------------------------------------------------------------------------------------------|-------|
| CNT     | 制御タイプ      | PID:PID制御<br>ONOF:オン/オフ制御(ヒステリシス1点)<br>ONOG2:オン/オフ制御(ヒステリシス2点)                                                                                                    | PID   |
| ZON     | ゾーン PID 選択 | <ul> <li>0:セグメントPID選択方式</li> <li>1: ゾーンPID選択方式(PV)</li> <li>2: ゾーンPID選択方式(到達SP)</li> <li>4: ゾーンPID選択方式(SP)</li> <li>5: ローカルPID選択方式</li> <li>*セグメントPID選択方式のとき、セグメントごとにPIDを選択します。</li> <li>*ゾーンPID選択方式のとき、リファレンスポイントで設定した範囲により自動的にPID定数を選択します。</li> <li>*ローカルPID選択方式のとき、運転モードに関係なくローカルPID を選択します。</li> </ul> | 0     |
| SEG.T   | セグメント設定方式  | TIME:セグメント時間設定<br>TM.RT:セグメント勾配・時間設定<br>注:設定を変更すると、プログラムパターンが消去されます。                                                                                                    | TIME  |
| TMU     | プログラム時間単位  | HH.MM : 時, 分<br>MM.SS : 分, 秒                                                                                                    | HH.MM |

## パラメーター覧

(メニュー:PV)

| パラメータ記号 | 名称            | 設 定 範 囲                                                                                                    | 初期値      |
|---------|---------------|----------------------------------------------------------------------------------------------------|----------|
| IN      | PV 入力種類       | $\begin{array}{llllllllllllllllllllllllllllllllllll$                                                                     | К3       |
| UNIT    | PV 入力単位       | - :無単位<br>C : 摂氏                                                                                                    | С        |
| RH      | PV 入力レンジ最大値   | 入力種類による<br>-温度入力の場合-<br>実際に制御する温度範囲を設定します。(RL <rh)<br>-電圧/電流入力の場合-<br/>電圧/電流信号の範囲を設定します。</rh)<br>                        | 500.0°C  |
| RL      | PV 入力レンジ最小値   | 実際に制御するスケール値は、入力スケール最大値 (SH) と入力ス<br>ケール最小値 (SL) で設定します。<br>(RL=RHの場合、入力は常に0%になります。)<br>※規格HAT2000の入力種類は "温度入力タイプ"になります。 | -200.0°C |
| BSL     | PV 入力バーンアウト動作 | OFF:バーンアウト機能なし<br>UP:アップスケール<br>DOWN:ダウンスケール                                                                             | UP       |
| A.BS    | PV アナログ入力バイアス | PV入力レンジスパンの<br>-100.0~100.0%(工業量) -700~700                                                                               | 0.0℃     |
| A.FL    | PV 入力アナログフィルタ | OFF、1~120秒                                                                                                    | OFF      |

(メニュー:LVL)

| パラメータ記号 | 名 称        | 設定範囲                                                    | 初期值 |
|---------|------------|---------------------------------------------------------|-----|
| LEVEL   | パラメータ表示レベル | EASY:かんたん設定モード<br>STD:スタンダード設定モード<br>PRO:プロフェッショナル設定モード | STD |

### ●プラグラムパターンの概要

●プラグラムパターンを作成する

《重要》 各パラメータおよび設定値の機能は、横河電機株式会社ホームページからUP35Aのユーザーズマニュアル をダウンロードしてご確認ください。

設定例を参考に各パラメータの設定を行ってください。

### |● プログラムパターンの概要

仞

以下は、プログラムパターンの例です。

겁

韵

- ①運転開始温度を 50.0℃とし、100.0℃まで 50 分かけて昇温させます。 ② 100.0℃まで昇温させたら 30 分間この温度を一定させます。
- ③ 200.0℃まで 60 分かけて昇温させます。
- ④ 200.0℃まで昇温させたら 30 分間この温度を一定させます。
- ⑤ 50.0℃まで 50 分かけて降温させます。
- ⑥ 50.0℃まで降温させたら 30 分間この温度を一定させます。

PV 入力レンジは以下の通りです。 PV 入力レンジ最大値:500.0℃ PV 入力レンジ最小値:-200.0℃ PV 入力単位:C

ゾーン PID 選択 (ZON):セグメント PID 選択方式(0)
 セグメント設定方式(SEG.T):セグメント時間設定(TIME)
 プログラム時間単位(TMU):時.分(HH.MM)

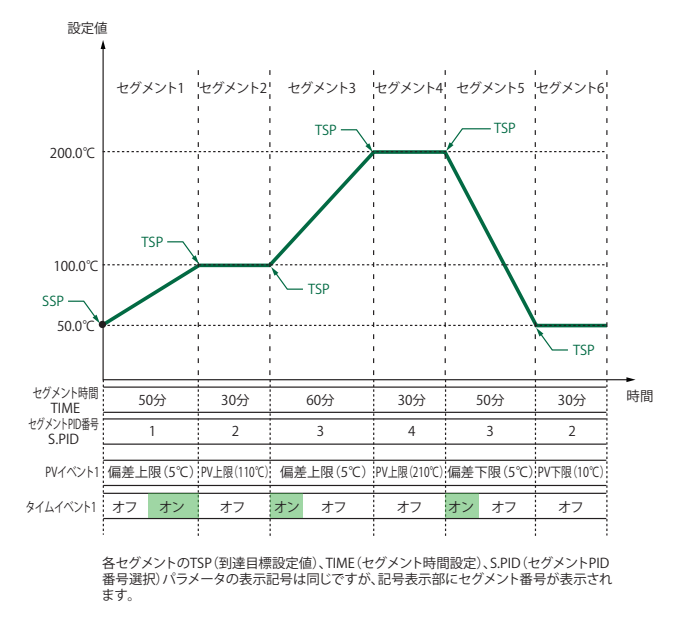

ウェイト動作、リピート動作、ゾーン PID、プログラム開始時の動作(スタートコード)、セグメント切替時の運転モード切替(ジャンクションコード)、ローカル運転 などについては、UP35A (横河電機製)のユーザーズマニュアルをご覧ください。

### ● プログラムパターンを作成する

「1. プログラムパターンの概要」に記載のプログラム例を作成する手順です。

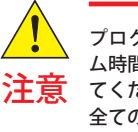

プログラムパターンを作成する前に PV 入力レンジ、プログラ ム時間単位(TMU)、セグメント設定方式(SEG.T)を再確認し てください。プログラムパターン作成後に SEG.T を変更すると、 全てのプログラムが消去されますのでご注意ください。

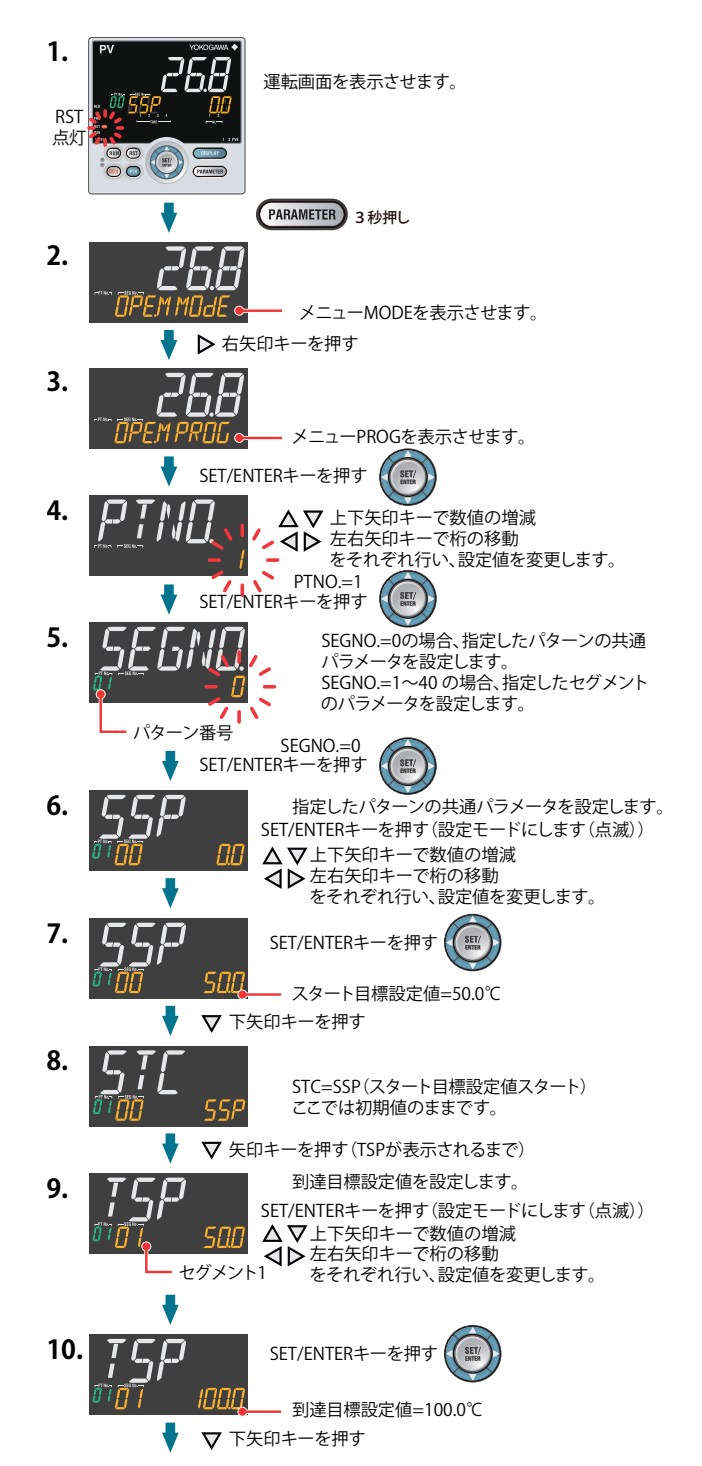

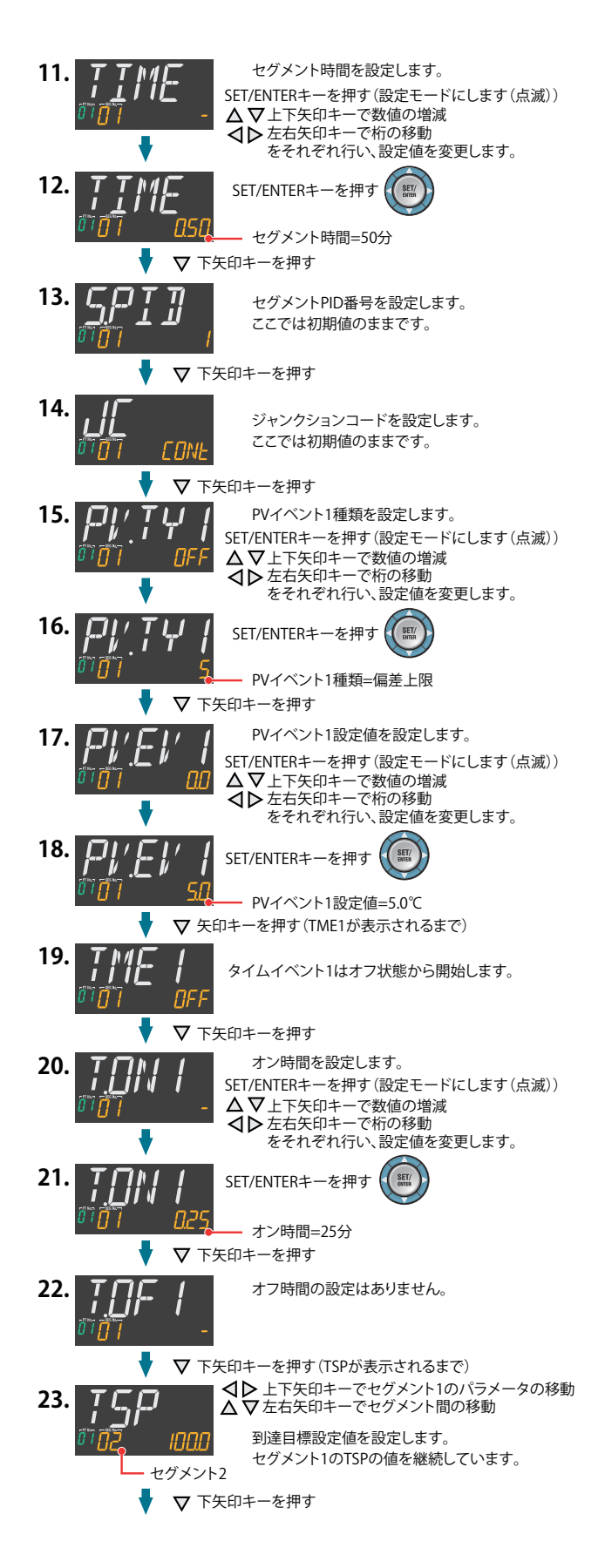

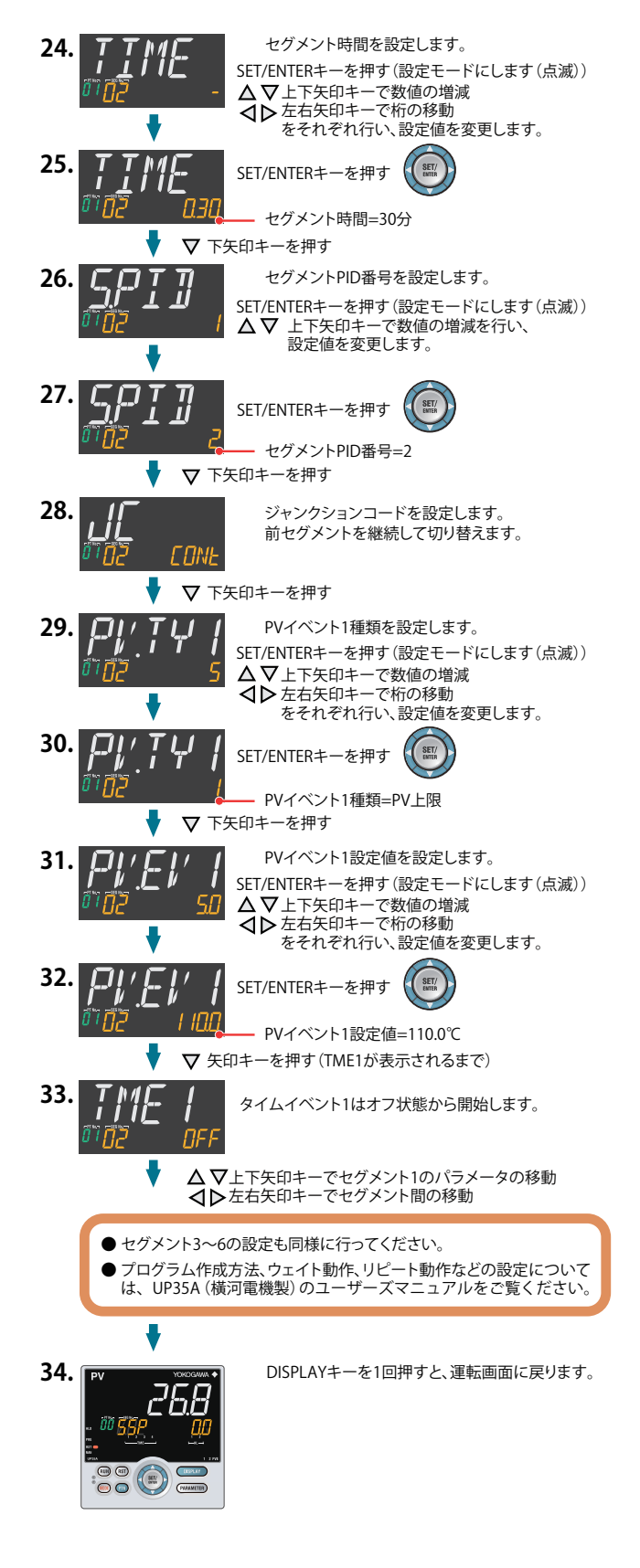

## ●警報種類を設定する

韵

例

ਸਤ

《重要》 各パラメータおよび設定値の機能は、横河電機株式会社ホームページからUP35Aのユーザーズマニュアル をダウンロードしてご確認ください。

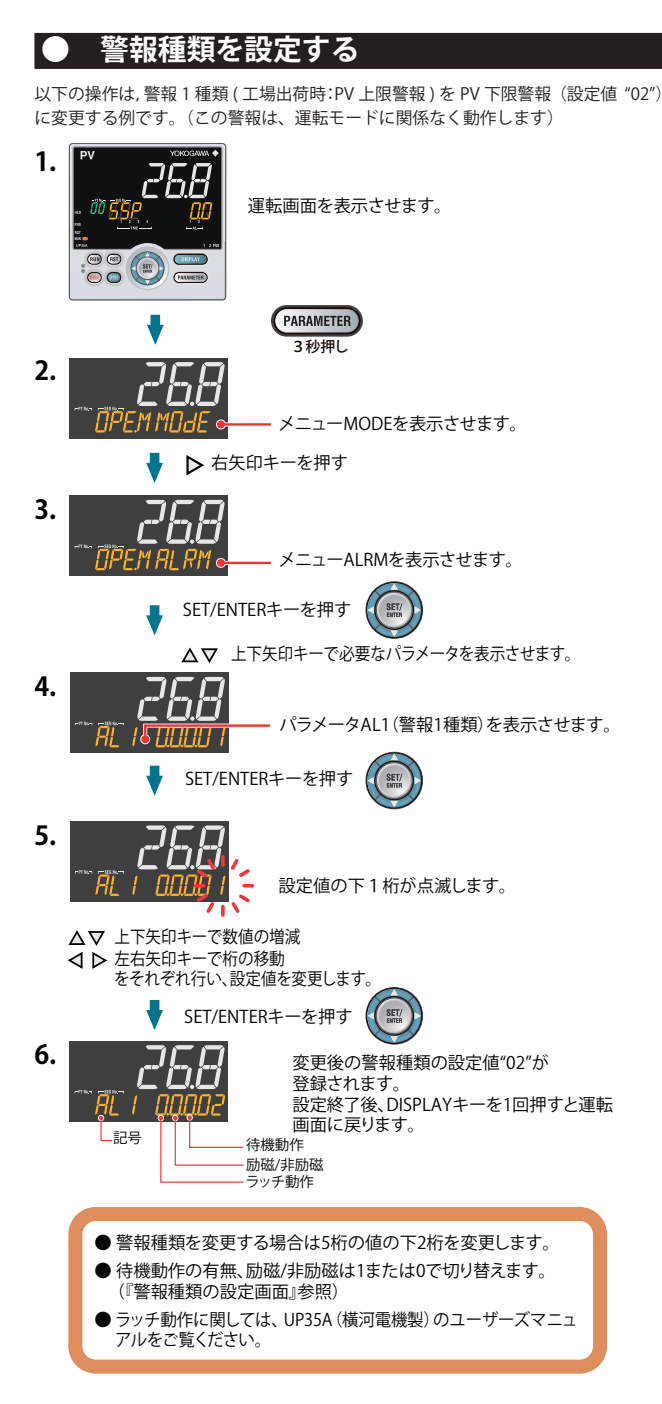

| 警報種類、()内は設定値                        | 警報動作(励磁)                                                    | 警報動作(非励磁)                                                                                                    |
|-------------------------------------|-------------------------------------------------------------|----------------------------------------------------------------------------------------------------|
| 機能なし(00)                            | _                                                           | _                                                                                                    |
| PV上限 (01)<br>アナログ入力PV上限 (19)        | ヒステリシス<br>開(滅) 閉(点)<br>PV 警報設定値                             | ヒステリシス<br>閉(滅)<br>PV 警報設定値                                                                                                    |
| PV下限(02)<br>アナログ入力PV下限(20)          | ヒステリシス<br>開(点) 開(滅)<br>警報設定値 PV                             | ヒステリシス<br>開(点) 閉(滅)<br>警報設定値 PV                                                                                                |
| SP上限 (03)<br>到達SP上限 (09)            | ビステリシス<br>開(滅) 開(点)<br>SPまたは 警報設定値<br>到達SP                  | ヒステリシス<br>閉(滅) 開(点)<br>SPまたは<br>野違SP                                                                                           |
| SP下限(04)<br>到達SP下限(10)              | ヒステリシス<br>閉(点)                                              | ビステリシス<br>開(点) 閉(滅)<br>警報設定値 SPまたは<br>到達SP                                                                                     |
| 偏差上限(05)<br>到達SP偏差上限(11)            | ヒステリシス<br>期(滅)                                              | ヒステリシス<br>開(滅)<br>PV<br>B<br>SPまたは到達SP<br>伊<br>()<br>()<br>()<br>()<br>()<br>()<br>()<br>()<br>()<br>()                        |
| 偏差下限 (06)<br>到達SP偏差下限 (12)          | ヒステリシス<br>閉(点) 開(滅)<br>偏差設定値 - PV<br>の SPまたは到達SP            | ヒステリシス<br>閉(滅)<br>偏差設定値 → PV<br>⊖ SPまたは到達SP                                                                                    |
| 偏差上下限(07)<br>到達SP偏差上下限(13)          | ヒステリシス ヒステリシス<br>開(点)<br>(滅)<br>保差設定値<br>SPまたは到達SP          | ヒステリシス ヒステリシス<br>開(点) 閉(滅) 開(点)<br>偏差設定値 ・ ・ ・ ・ ・ ・ ・ ・ ・ ・ ・ ・ ・ ・ ・ ・ ・ ・ ・                                                 |
| 上下限偏差内(08)<br>到達SP上下限偏差内(14)        | ヒステリシス ヒステリシス<br>開(滅) 閉(点) 開(滅)<br>偏差設定値<br>SPまたは到達SP       | ヒステリシス<br>田(滅)<br>周(滅)<br>(調)<br>(調)<br>(調)<br>(減)<br>(調)<br>(減)<br>(調)<br>(減)<br>(減)<br>(減)<br>(減)<br>(減)<br>(減)<br>(減)<br>(減 |
| 制御出力上限(15)<br>冷却側制御出力上限(17)         | ヒステリシス<br>開(滅) 閉(点)<br>出力値 警報設定値                            | ヒステリシス<br>閉(滅) 開(点)<br>出力値 警報設定値                                                                                               |
| 制御出力下限(16)<br>冷却側制御出力下限(18)         | ヒステリシス<br>閉(点) 閉(滅)<br>警報設定値 出力値                            | ヒステリシス<br>開(点) 閉(滅)<br>警報設定値 出力値                                                                                               |
| フィードバック入力上限(27)                     | 自己診断警報(30)                                                  |                                                                                                    |
| フィードバック入力下限(28)                     |                                                             |                                                                                                    |
| PV変化率警報(29)                         | FAIL (31)<br>工場出荷時、正常時接点が<br>制御出力OFEまたけ0% ■                 | オン、FAIL時接点がオフとなります。                                                                                                    |
| ※開/閉は、リレー接点の状態<br>※ ①: 正の設定値、 〇: 負の | millipiupiu)JOFFま/とは0%, 着<br>影を、(点)/(滅)はイベント(EV)ランフ<br>D設定値 | 1 + KEU / JOI ! こなりまり。<br>プの状態を示します。                                                                                           |
| 警報種類の設定画面                           | 待機動作                                                        |                                                                                                    |
| пппп                                | ℃ 正常の   ← 正                                                 | <sup>常</sup> →  <del>←</del> 異常                                                                                                |

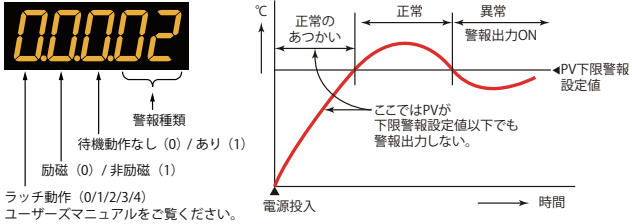

リセット運転時の SP は SSP(スタート目標設定値)となります。

### ) 警報設定値を設定する

以下の操作手順は、警報1設定値に180.0 (工場出荷時:370.0)を設定する例です。 (この警報は運転モードに関係なく動作します) 警報設定値を設定する前に警報種類を確認してください。

警報種類を変更する場合は、P-17『警報種類を設定する』を参照してください。

- **1.** 運転画面を表示させます。
- 2. 警報種類の設定と同様の手順でメニューMODEを表示させます。
- ▶ 右矢印キーを押す 3. 268 OD DPEMALe メニューALを表示させます。 SET/ENTERキーを押す 4. パラメータA1を表示させます。 A1~A2が警報1~2設定値を表します。 1500 警報パラメータの設定画面では、 △▽ 上下矢印キーでパラメータが 変更できます。 変更が必要なパラメータを表示させます。 SET/ENTERキーを押す 5. 変更中は点滅します。 △マ 上下矢印キーで数値の増減 ▲ ▶ 左右矢印キーで桁の移動 をそれぞれ行い、設定値を変更します。 SET/ENTERキーを押す 設定値が確定されます。 6. 設定終了後、DISPLAYキーを1回押すと 運転画面に戻ります。

### ● オートチューニングを実行 / 中止する

プログラムパターンを作成した後にオートチューニングを実行してください。 オートチューニングを実行するときは、自動運転(AUTO)かつ運転開始状態(RUN) にしてください。自動運転(AUTO)にするには、本書のP-19「自動(AUTO)/ 手動 (MAN)を切り替える」を、運転開始状態(RUN)にするには P-19「運転開始(RUN) / 停止(RESET)を切り替える」をご参照ください。

あらかじめ設定する値がわかっているときや、オートチューニングで適切な PID 定 数が求められないときは PID を手動で設定します。PID を手動で設定するときはユー ザーズマニュアルをご参照ください。

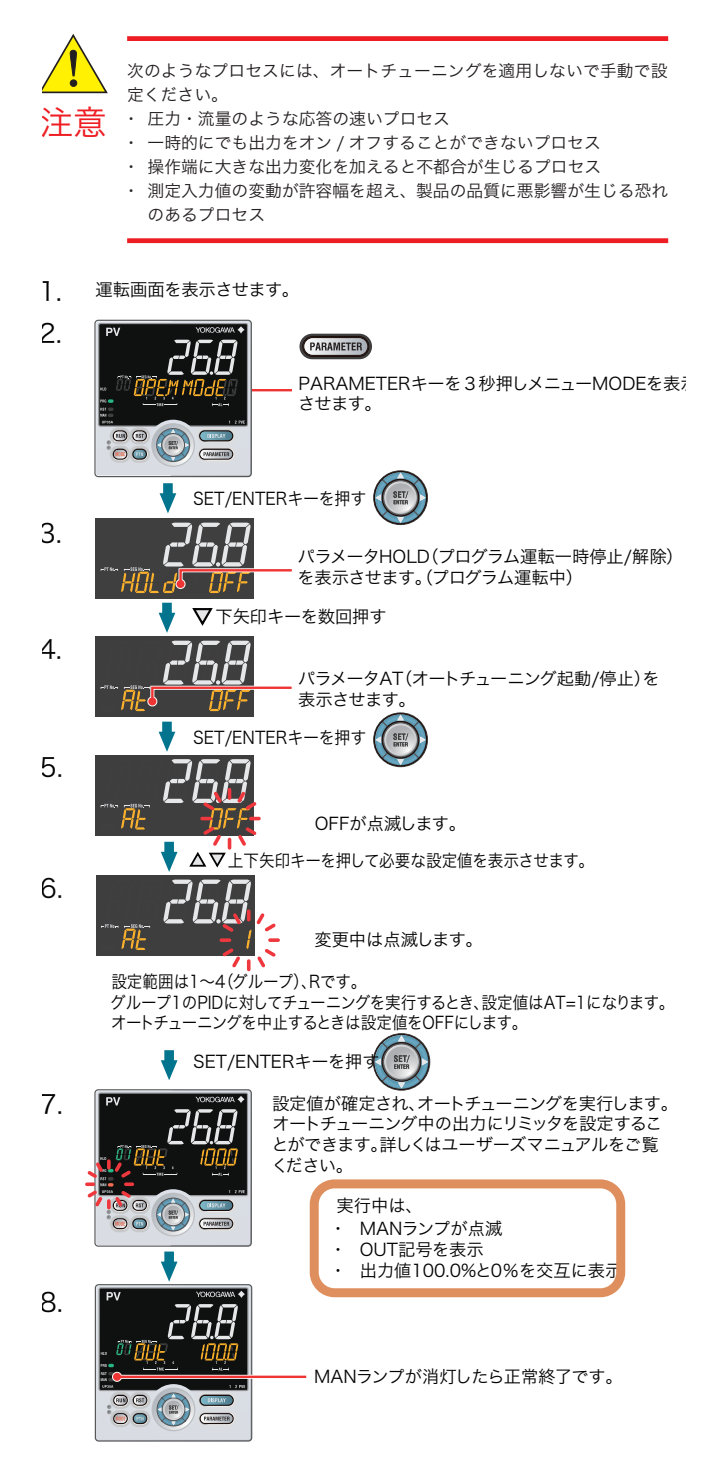

# ●プログラムパターン番号 (PTNo.) を選択する ●プログラム運転開始 (RUN) /停止 (RESET) を切り替える

### ●自動 (AUTO) /手動 (MAN) を切り替える

《重要》 各パラメータおよび設定値の機能は、横河電機株式会社ホームページからUP35Aのユーザーズマニュアル をダウンロードしてご確認ください。

### ) プログラムパターン番号(PTNO.)を選択する

プログラムパターン番号の選択は、①キー、②パラメータ、③接点入力、④通信の いずれかで行えます。下記の例はキー操作での切替の例です。 以下の操作手順は、プログラムパターン番号(PTNO.)1を選択する例です。 プログラムパターン番号は、運転停止時に選択できます。

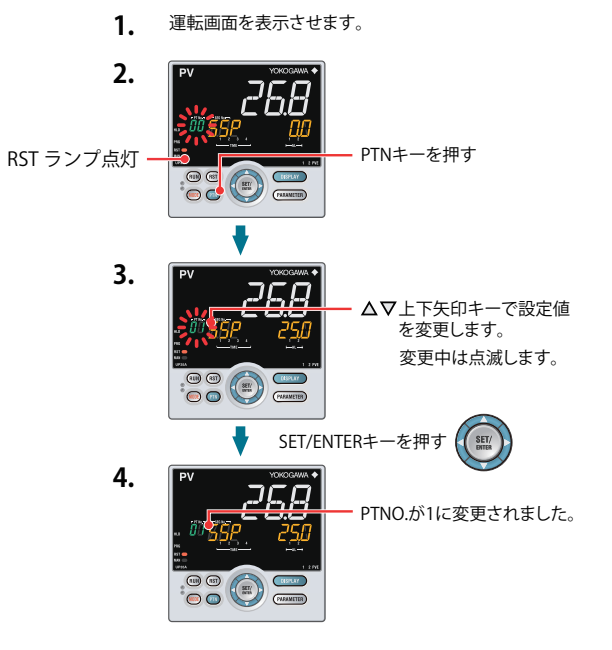

● プログラム運転開始(RUN)/ 停止(RESET)を切り替える

運転開始 / 停止切替は、①キー、②接点入力、③パラメータ、④通信のいずれかで 行えます。下記の例はキー操作での切替の例です。

他の切替方法、および運転開始時の画面表示についての詳細はUP35A (横河電機製) のユーザーズマニュアルをご参照ください。

### プログラム運転開始時の表示

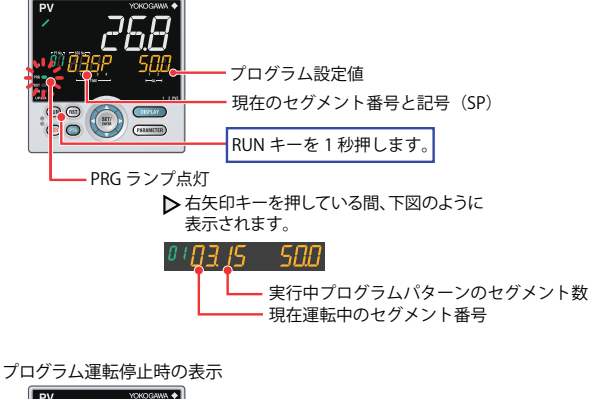

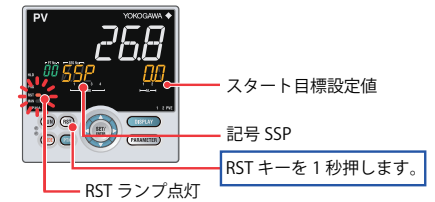

運転停止時の状態は以下の通りです。

| 測定入力   | 測定値を表示                                     |
|--------|--------------------------------------------|
| 制御出力   | プリセット出力値は、ゾーン PID 選択パラメータ(ZON)がセグメント PID 選 |
|        | 択方式の場合、PID グループ番号 1 のプリセット出力値が出力されます。ゾー    |
|        | ン PID 選択パラメータ(ZON)がセグメント PID 選択方式以外の場合、ゾーン |
|        | の制御されている PID グループ番号のプリセット出力値が出力されます。       |
| イベント出力 | イベント発生時はオフ                                 |
| 警報出力   | 警報発生時はオン                                   |

### ● 自動(AUTO)/ 手動(MAN)を切り替える

自動 / 手動切替は、① MODE キー(ユーザファンクションキー)、②パラメータ、 ③接点入力、④通信のいずれかで行えます。

下図は、MODE キーによる切り替えです。自動 / 手動を接点入力で切り替えている 場合で、接点入力がオンのとき、キー操作による切替はできません。詳細は、ユーザー ズマニュアルをご参照ください。

#### **1.** 運転画面を表示させます。

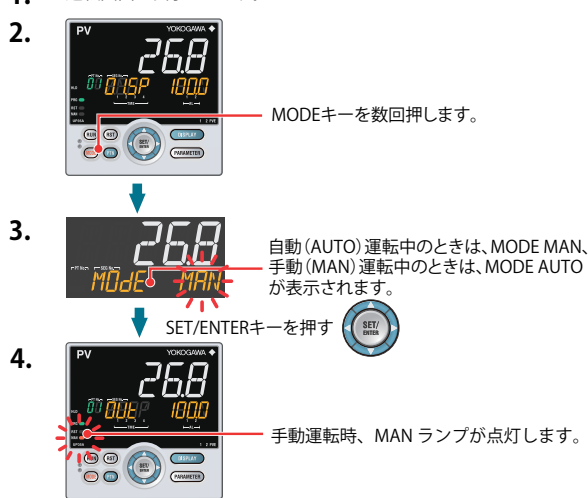

手動に切り替えると、自動運転の出力値が保持され、保持した出力値から手動操作 できます。

マニュアルプリセット出力を設定 (パラメータ MPON ≠ OFF) しているときは、任 意の出力値 (パラメータ MPO1 ~ MPO5) から手動操作ができます。

# ローカル運転(LOC)に切り替える ローカル運転への切替は、① MODE キー (ユーザファンクションキー)、②パラメータ、③接点入力、④通信のいずれかで行えます。下図は、MODE キーによる操作です。

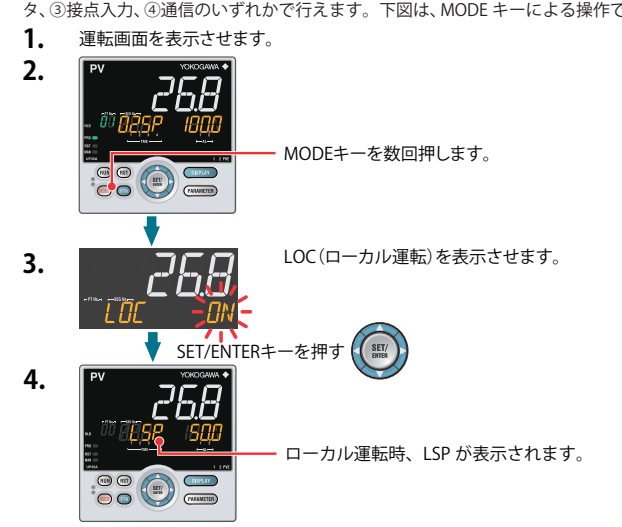

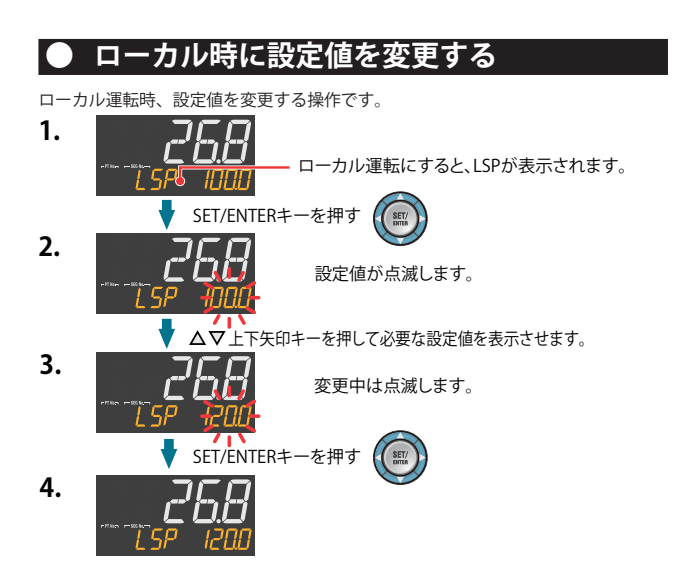

了义刻 ラルシュー רלי

制御端子台の電源入力へ電源電圧を投入しても運転画面が表示されない場合は、以下のフローに従って処置してくだ さい。それでも尚異常が発生する場合は、お買い求めの販売店、またはお近くの㈱八光電機 支店、営業所販売店まで ご連絡ください。

## ■ トラブルシューティングフロー

制御端子台の電源入力に通電しても運転画面が表示されない場合は、以下のフローに従って処置してください。

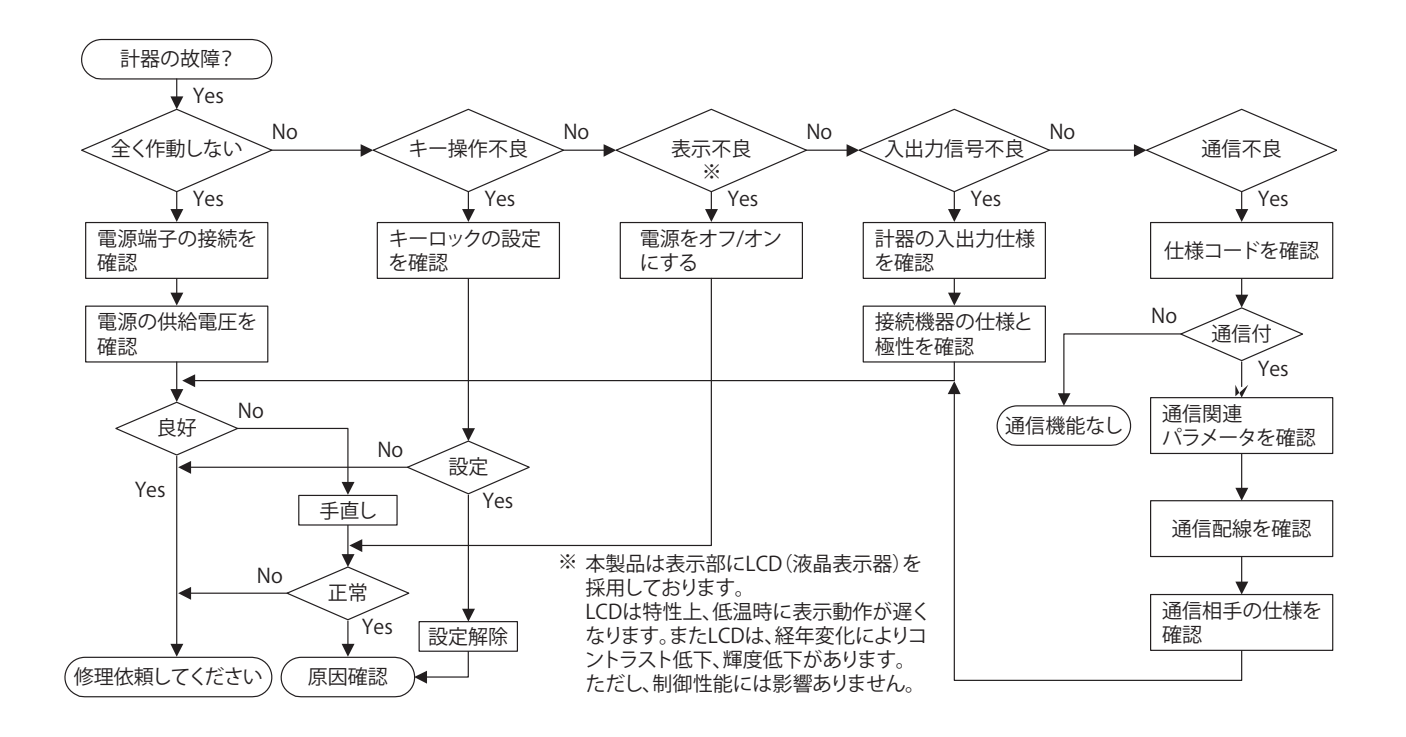

- 運転中停電となった場合の対処方法
- 20 ミリ秒以内の瞬時停電
   停電を検知しません。正常動作を継続します。
- ・ 約5秒未満の停電 / 約5秒以上の停電「設定」および「動作状態」に影響が生じます。 詳しくは、UP35A (横河電機製)のユーザーズマニュアルをご覧ください。

### Note

修理依頼する場合は、パラメータの設定値を記録してお いてください。

# id-e-fi

《重要》本ページに記載のエラーコードは本製品にて発生するエラーコードとなっております。本製品に使用されているプログラム調節計(UP35A 横河電機株式会社製)にて発生する全エラーコードおよび、エラーコード発生時の動作状態の説明については、横河電機株式会社ホームページよりUP35Aのユーザーズマニュアルをダウンロードしてご確認ください。

### ●電源投入時のエラー

電源投入時の自己診断に発生する可能性のあるエラー

| PV 表示部<br>(運転画面) | 設定値表示部<br>(運転画面)                              | ステータス表示部           | 異常内容                              | 原因                                           | 処  置                                                     |
|------------------|-----------------------------------------------|--------------------|-----------------------------------|----------------------------------------------|----------------------------------------------------------|
| 表示消灯             | 表示消灯                                          | _                  | MCU RAM または<br>MCU ROM 異常         | MCU RAM または MCU ROM が<br>破損。                 | 故障です。<br>当社にご連絡ください。                                     |
| ERR              | SYS                                           |                    | システムデータエラー                        | システムデータが破損。                                  | 故障です。<br>当社にご連絡ください。                                     |
|                  | PAR 0004<br>(初期値エラーのみの場合)<br>*1               |                    | 当社専用パラメータ<br>初期値エラー               | 当社専用パラメータが破損。<br>プログラム調節計のメーカー初期<br>値に初期化。*2 | 設定パラメータが初期化されている<br>ため、確認と再設定を行ってくださ<br>い。再通電時、エラーは消えます。 |
|                  | PAR 0010<br>(セットアップパラメータ)<br>(エラーのみの場合)<br>*1 |                    | セットアップパラメータ<br>エラー                | セットアップパラメータデータが破<br>損。初期値に初期化。               |                                                          |
|                  | PAR 0020<br>(運転パラメータエラー)<br>のみの場合<br>*1       | _                  | 運転パラメータエラー                        | 運転パラメータデータが破損。<br>初期値に初期化。                   |                                                          |
|                  | PAR 0040<br>(プログラムパターン<br>(エラーのみの場合 )<br>*1   |                    | プログラムパターン<br>エラー                  | プログラムパターンデータが破損。<br>全てのパターンが消去。              |                                                          |
|                  | PAR 0400<br>(コントロールパラメータ)<br>エラーのみの場合<br>*1   |                    | コントロールパラメータ<br>エラー<br>(運転モード、出力値) | コントロールパラメータデータが破<br>損。工場出荷時値に初期化。            |                                                          |
| 通常表示             | 通常表示                                          | PV 表示部の右下<br>小数点点滅 | 校正値エラー                            | 工場校正値破損により、校正。<br>初期値に初期化。                   | 故障です。<br>当社にご連絡ください。                                     |
|                  |                                               | 記号表示部の右下<br>小数点点滅  | FRAM 異常                           | FRAM にデータ書き込み (保存)<br>ができない。                 |                                                          |

\*1:複数のエラーが同時に発生した場合には、発生したエラーのPAR以降の数値が合算された状態で表示されます。

\*2:プログラム調節計のメーカー初期値は横河電機株式会社ホームページより、ユーザーズマニュアルをダウンロードしてご確認ください。

### ●運転時のエラー

運転時に発生する可能性のあるエラー

| PV 表示部<br>(運転画面)          | 設定値表示部<br>(運転画面) | ステータス表示部 | 異常内容                                                | 原因                                  | 処置                                                     |
|---------------------------|------------------|----------|-----------------------------------------------------|-------------------------------------|--------------------------------------------------------|
| AD.ERR                    | 通常表示 *3          | _        | PV 入力端子 ADC<br>エラー                                  | PV 入力端子の AD 値が異<br>常。               | 故障です。当社にご連絡ください。                                       |
| RJC.E<br>(入力値と)<br>(交互表示) | 通常表示 *3          | _        | PV 入力端子 RJC<br>エラー                                  | PV 入力端子の RJC が異常。                   | 故障です。当社にご連絡ください。                                       |
| B.OUT                     | 通常表示 *3          | _        | PV 入力のバーンアウトエ<br>ラー                                 | PV に接続しているアナログ<br>入力が断線。            | 接続している PV 入力端子の配線<br>とセンサをチェックしてください。<br>正常時、エラーは消えます。 |
| OVER<br>-OVER             | 通常表示 *3          | _        | PV 入力のオーバースケール<br>PV 入力のアンダースケール<br>(-5~105%以外の入力値) | PV に入力される値が –5 ~<br>105 % 以外となっている。 | アナログ入力値をチェックしてくだ<br>さい。                                |

\*3:アナログ入力値表示画面(運転画面)で表示している入力が異常となった場合、PV表示部と同じ記号を表示します。

# その他

本取扱説明書では、プログラムコントローラーの一部機能のみしか記載してありません。 本製品に使用されているプログラム調節計(メーカー:横河電機株式会社、型番:UP35A)の詳細な仕様、操作方法 を確認されたい方は、下記アドレスよりダウンロードをお願いします。

また、プログラム調節計 UP35A のオプション品 LL50A (パラメータ設定ソフトウェアおよび光通信アダプタ (ライトローダ)) (横河電機株式会社、別売り)を使用すると一例として、

- 設定ソフトにて、パラメータやプログラムパターンを設定し、ライトローダを使用してプログラム調節計(UP35A) へ設定内容をダウンロードが可能。また、設定したパラメータやプログラムパターンが保存可能。
- ●本取扱説明書には記載していないラダーシーケンス機能が使用可能。
- ●パソコン上でプログラム調節計の状態 (PV, SP, 出力値など) をリアルタイムで確認でき、CSVファイルとし保存 可能。

となります。詳しくは横河電機株式会社ホームページにてご確認ください。

横河電機株式会社 ホームページアドレス https://www.yokogawa.co.jp/
 または UTAdvanced サイト https://lp.yokogawa.com/utadvanced/ja/

また、UP35Aに対する技術的なご相談は下記番号におかけください。

 ●横河電機株式会社 調節計 お問い合わせ先 0120-518-182(フリーダイヤル) 0422-52-5340
 受付時間 9:00~12:00、13:00~17:00 月曜日~金曜日(祝・祭日、横河電機(株)指定定休日を除く)

フラク\_++\_ビラ

|                                                                                | ご不明の点がありましたら                          |
|--------------------------------------------------------------------------------|---------------------------------------|
| お気づきの点がございましたら、お買い求めの販売店またはお近くの㈱八光電機 支店                                        | ・営業所・販売会社までご連絡ください。                   |
| 〇株式会社八光電機 営業本部                                                                 |                                       |
| 本部・東京支店 〒153-0051 東京都目黒区上目黒 1-7-9                                              | TEL(03)3464-8500 FAX(03)3464-8539     |
| 仙 台 支 店 〒983-0852 仙台市宮城野区榴岡 3-10-7 サンライン第66 ビル1 曜                              | TEL(022)257-8501 FAX(022)257-8505     |
| 字都宮支店 〒320-0065 宇都宮市駒生町1359-42                                                 | TEL (028) 652-8500 FAX (028) 652-5155 |
| 大 宮 支 店 〒331-0804 さいたま市北区土呂町 2-10-15 深澤ヒル1階                                    | TEL (048) 667-8500 FAX (048) 667-0008 |
| 大阪支店 〒553-0003 大阪市福島区福島 8-16-20 MSヒル                                           | TEL (06) 6453-9101 FAX (06) 6453-5650 |
| 福 岡 支 店 T812-0016 福岡市博多区博多駅南1-7-28 アハンタント94 1 階                                | TEL (092) 411-4045 FAX (092) 409-1662 |
|                                                                                | TEL (011) 252-7607 FAX (011) 252-7639 |
| 京都宮業所 T601-8313 京都市南区古存院中島町2-2 新宋ビル3階                                          | TEL(075)682-8501 FAX(075)682-8504     |
| ○岡山八光商事株式会社                                                                    |                                       |
| 本 社 〒700-0926 岡山市北区西古松西町5-6 岡山新都市ビル404                                         | TEL(086)243-3985 FAX(086)243-8514     |
| 松 山 営 業 所 〒790-0003 松山市三番町7-13-13 ミツネビル                                        | TEL(089)935-8517 FAX(089)935-8507     |
|                                                                                |                                       |
| 本 社 〒389-0804 長野県千曲市大字戸倉1693                                                   | TEL(026)276-3083 FAX(026)276-5163     |
| 金 沢 営 業 所 〒920-0024 金沢市西念3-2-1 金沢篠田ビル                                          | TEL(076)225-8560 FAX(076)225-8573     |
| ○名古屋八光商事株式会社                                                                   |                                       |
| 本 社 〒464-0858 名古屋市千種区千種 1-15-1 ルミナスセンタービル2階                                    | i TEL(052)732-8502 FAX(052)732-8505   |
| 静 岡 営 業 所 〒422-8064 静岡市駿河区新川 2-1-40                                            | TEL(054)282-4185 FAX(054)282-1500     |
| 〇八光電熱器件 (上海) 有限公司 www.hakko-china.com                                          |                                       |
| 上海総公司 201600 上海市松江区兪塘路512号3幢2楼(天威工業城) TE                                       | L(86)21-57743121 FAX(86)21-57741700   |
| 広州分公司 510620 広東省広州市天河区体育東路122号 羊城国際商貿中心 西梯                                     | 至25階 A01室 TEL(86)20-28818681          |
| OHAKKO (THAILAND) CO., LTD. heater.hakkothailand.com                           |                                       |
| 9/41 Moo 5, Paholyotin Road, Klong 1, Klong Luang, Patumthani, 12120, Thailand | TEL(66)2-902-2512 FAX(66)2-516-2155   |
| ○株式会社 八光電機 生産本部 本社工場 〒3                                                        | 89-0806 長野県千曲市大字磯部1486                |
| ヤシロ工場 〒3                                                                       | 87-0007 長野県千曲市大字屋代1221-1              |
| ホームページ www.hakko.co.jp                                                         |                                       |